Documentazione didattica SCE

per una soluzione di automazione omogenea Totally Integrated Automation (TIA)

## Modulo TIA Portal 010-090

Avvio alla programmazione in linguaggio evoluto con S7-SCL e SIMATIC S7-1200

Documentazione didattica SCE Pagina 1 di 33 Modulo TIA Portal 010-090, edizione 01/2012 Reserved SCE\_DE\_010-090\_R1201\_Startup Hochsprachenprogrammierung mit S7-SCL und SIMATIC S7-1200

#### Trainer Package SCE adatti a questa documentazione

- SIMATIC S7-1200 AC/DC/RELAIS pacchetti da 6 postazioni PLC "TIA Portal" Nr. di ordinazione: 6ES7214-1BE30-4AB3
- SIMATIC S7-1200 DC/DC/DC pacchetti da 6 postazioni PLC "TIA Portal" Nr. di ordinazione: 6ES7214-1AE30-4AB3
- SIMATIC S7-SW for Training STEP 7 BASIC V11 Upgrade per 6 pacchetti STEP 7 Basic (per S7-1200) "TIA Portal"

Nr. di ordinazione: 6ES7822-0AA01-4YE0

Tenere presente che questi Trainer Package potrebbero essere sostituiti da successivi pacchetti. Potete consultare i pacchetti SCE attualmente disponibili su: <u>siemens.com/sce/tp</u>

#### Corsi di formazione

Per corsi di formazione regionali di Siemens SCE contattare il partner di contatto SCE regionale siemens.com/sce/contact

### Ulteriori informazioni su SCE

siemens.com/sce

#### Avvertenza importante sulla traduzione

La presente documentazione didattica è stata tradotta sulla base dei documenti redatti in tedesco. Gli screenshot sono stati riprodotti dalla lingua inglese. Per agevolare la comprensione, anche all'interno del testo sono stati adottati i comandi di programma in inglese con traduzione nella lingua straniera tra parentesi.

#### Avvertenze per l'impiego

La documentazione di formazione per una soluzione di automazione omogenea Totally Integrated Automation (T I A) è stata creata per il programma "Siemens Automation Cooperates with Education (SCE)" specialmente per scopi di formazione per enti di formazione, di ricerca e di sviluppo pubblici. La Siemens AG declina qualunque responsabilità riguardo ai contenuti di questa documentazione.

Questa documentazione può essere utilizzata solo per la formazione base di prodotti e sistemi Siemens. Ciò significa che può essere copiata in parte, o completamente, e distribuita agli studenti nell'ambito della loro formazione professionale. La riproduzione, distribuzione e divulgazione di questa documentazione è consentita solo all'interno di istituzioni di formazione pubbliche e a scopo di formazione professionale.

Qualsiasi eccezione richiede un'autorizzazione scritta dal partner di riferimento di Siemens AG: Sig. Roland Scheuerer <u>roland.scheuerer@siemens.com</u>.

Le trasgressioni obbligano al risarcimento dei danni. Tutti i diritti sono riservati, incluso anche quelli relativi alla distribuzione e in particolare quelli relativi ai brevetti e ai marchi GM.

L'utilizzo per corsi rivolti a clienti del settore industria è esplicitamente proibito e non è inoltre permesso l'utilizzo commerciale della documentazione.

Ringraziamo Michael Dziallas Engineering e tutte le persone coinvolte nella creazione di questa documentazione.

#### Pagina:

| 1.  | Prefazione                                                                             | 5  |
|-----|----------------------------------------------------------------------------------------|----|
| 2.  | Avvertenza sul linguaggio di programmazione S7-SCL                                     | 7  |
| 3.  | L'ambiente di sviluppo S7-SCL                                                          | 8  |
| 4.  | Esempio di programmazione: contenuto di un serbatoio                                   | 9  |
| 4.1 | Descrizione del compito                                                                | 9  |
| 4.2 | Lista di attribuzione/tabella delle variabili                                          | 9  |
| 4.3 | Struttura del programma                                                                | 10 |
| 4.4 | Interfaccia del blocco calculate_volume_tank [FC140]                                   | 11 |
| 4.5 | Avvertenza per la soluzione                                                            | 12 |
| 5.  | Programmazione del calcolo del contenuto di un serbatoio per SIMATIC S7-1200 in S7-SCL | 13 |
| 5.1 | Creazione di un progetto e configurazione hardware                                     | 13 |
| 5.2 | Creazione del programma                                                                | 16 |
| 5.3 | Test del programma                                                                     | 25 |
| 5.4 | Ampliamento del programma                                                              | 28 |

## 1. Prefazione

Il modulo SCE\_DE\_010-090 appartiene per contenuti all'unità didattica **'Basi della programmazione PLC'** e rappresenta un **rapido approccio** alla programmazione di SIMATIC S7 1200 con il linguaggio di programmazione **S7-SCL** in TIA Portal.

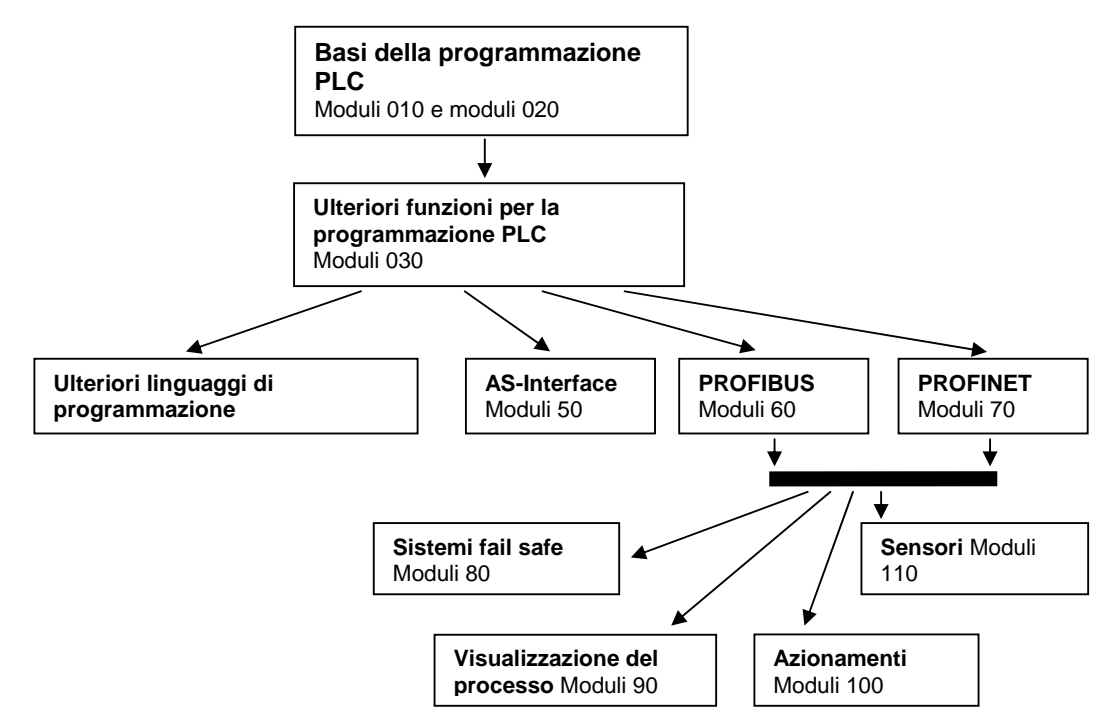

### Obiettivo didattico:

L'obiettivo di questo modulo è far conoscere al lettore le funzioni di base dell'ambiente di sviluppo S7-SCL. Inoltre verranno presentate funzioni di test per eliminare gli errori logici dalla programmazione.

### Presupposti:

Per una corretta elaborazione di questo modulo si presuppongono le conoscenze seguenti:

- Esperienza nell'uso di Windows
- Basi di programmazione dei PLC con STEP 7 Professional V11 (ad es. moduli da 010-010 a 010-040)
- Basi di programmazione con linguaggi evoluti come ad es. Pascal.

#### Requisiti hardware e software

- PC Pentium 4, 1.7 GHz 1 (XP) 2 (Vista) GB RAM, memoria su disco rigido ca. 2 GB, sistema operativo Windows XP Professional SP3 / Windows 7 Professional / Windows 7 Enterprise / Windows 7 Ultimate / Windows 2003 Server R2 / Windows Server 2008 Premium SP1, Business SP1, Ultimate SP1
- 2 Software STEP7 Professional V11 SP2 (Totally Integrated Automation (TIA) Portal V11)
- 3 Collegamento Ethernet tra PC e CPU 1214C
- 4 PLC SIMATIC S7-1200 con firmware V2.2 o superiore, ad es. CPU 1214C con unità di ingresso/uscita 14DI/10DO.

Gli ingressi devono essere condotti su un quadro di comando esterno.

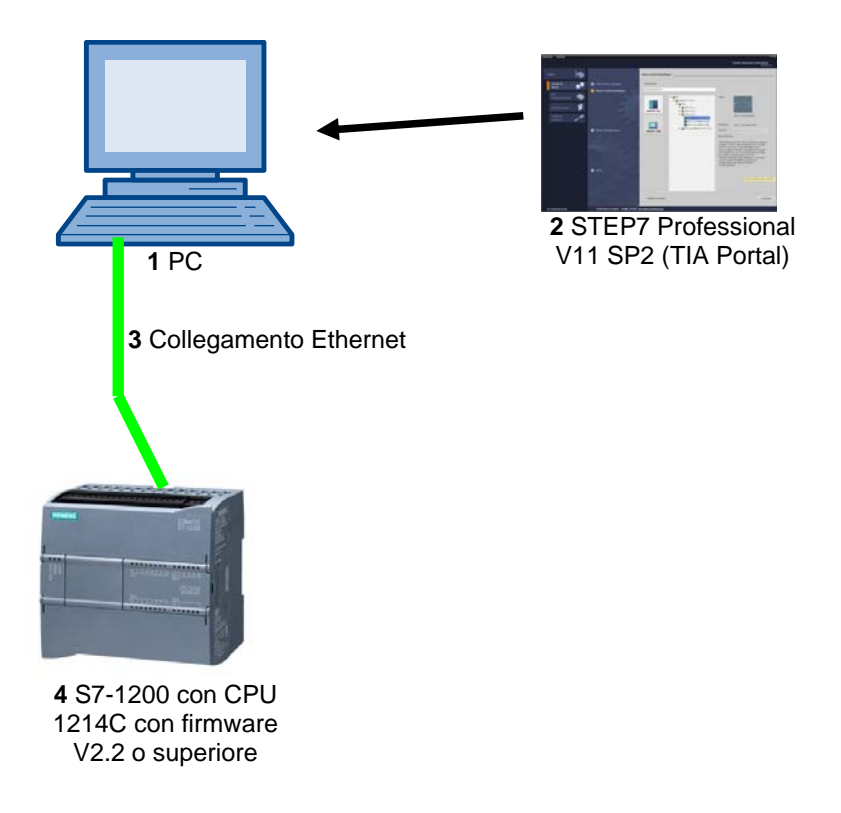

## 2. Avvertenza sul linguaggio di programmazione S7-SCL

S7-SCL (Structured Control Language) è un linguaggio di programmazione evoluto che si orienta al PASCAL e consente una programmazione strutturata. Il linguaggio è conforme al linguaggio sequenziale SFC "Sequential Function Chart" definito nella norma DIN EN-61131-3 (IEC 61131-3). Oltre agli elementi di un linguaggio evoluto, S7-SCL comprende anche elementi tipici dei PLC come ingressi, uscite, temporizzatori, merker, richiami di blocchi ecc. come elementi di linguaggio. Supporta il concetto dei blocchi di STEP 7 e pertanto, con AWL, KOP e FUP, consente la programmazione di blocchi a norma. S7-SCL integra e amplia il software di programmazione STEP 7 con i suoi linguaggi di programmazione KOP, FUP e AWL.

Non è necessario creare individualmente ogni funzione ma è possibile ricorrere a blocchi preconfigurati come funzioni di sistema o blocchi funzionali di sistema disponibili nel sistema operativo dell'unità centrale.

I blocchi programmati con S7-SCL si possono combinare con blocchi di AWL, KOP e FUP. Ciò significa che un blocco programmato con S7-SCL può richiamare un altro blocco programmato in AWL, KOP o FUP. Allo stesso modo è possibile richiamare blocchi S7-SCL anche nei programmi AWL, KOP e FUP

Le funzioni di test di S7-SCL consentono la ricerca di errori logici di programmazione in una compilazione senza errori.

## 3. L'ambiente di sviluppo S7-SCL

Per l'applicazione di S7-SCL è disponibile un ambiente di sviluppo adeguato sia a proprietà specifiche di S7-SCL sia a STEP 7. Questo ambiente di sviluppo è costituito da un editor/compilatore e un debugger.

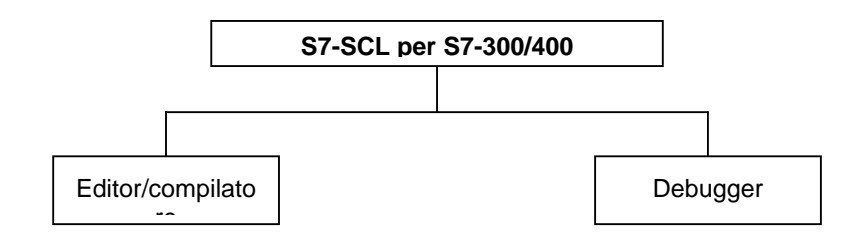

#### Editor/compilatore

L'editor S7-SCL è un editor di testo che consente di elaborare qualsiasi testo. Il suo compito principale è creare e modificare i blocchi per i programmi STEP 7. Durante l'immissione del testo viene eseguita un'accurata verifica della sintassi, che semplifica una programmazione senza errori. Gli errori di sintassi vengono rappresentati con diversi colori.

L'editor offre le seguenti possibilità:

- Programmazione di un blocco S7 nel linguaggio S7-SCL.
- Comodo inserimento di elementi del linguaggio e di richiami dei blocchi con drag&drop.
- Verifica diretta della sintassi durante la programmazione.
- Impostazione dell'editor in base alle proprie esigenze, ad es. con i diversi elementi del linguaggio evidenziati con colori in base alla sintassi.
- Verifica del blocco finito con l'aiuto della compilazione.
- Visualizzazione di tutti gli errori e gli avvisi che si verificano durante la compilazione.
- Localizzazione del punto del blocco con l'errore, con descrizione dell'errore e indicazioni sul rimedio in via opzionale.

#### Debugger

Il debugger S7-SCL offre la possibilità di controllare il ciclo di un programma nell'AS e di individuare così eventuali errori logici.

A questo scopo S7-SCL offre due diversi modi di test:

- Controllo passo passo
- Controllo continuo

Il "controllo passo passo" segue la sequenza logica del programma. È possibile eseguire l'algoritmo del programma istruzione per istruzione e controllare in una finestra dei risultati come cambiano i contenuti delle variabili elaborate

Il "controllo continuo" consente di testare un gruppo di istruzioni all'interno di un blocco. Durante il test i valori delle variabili e i parametri vengono visualizzati in ordine cronologico e - se possibile - aggiornati ciclicamente.

### 4. Esempio di programmazione: contenuto di un serbatoio

#### 4.1 Descrizione del compito

Il nostro primo programma consiste nella programmazione del calcolo del contenuto di un serbatoio.

Il serbatoio ha la forma di un cilindro verticale. Il livello del contenuto viene misurato con un sensore analogico. Nel nostro compito il valore del livello deve essere già normalizzato e disponibile nell'unità 'metri'.

Il programma deve essere programmato in una funzione FC140 'calculate\_volume\_tank'. I parametri di trasferimento sono il diametro e il livello di riempimento in metri. Il risultato è il contenuto del serbatoio in litri.

#### 4.2 Lista di attribuzione/tabella delle variabili

Poiché nella moderna programmazione non si utilizzano gli indirizzi assoluti ma delle variabili, qui è necessario innanzitutto definire le **variabili PLC globali**.

Queste variabili PLC globali sono nomi descrittivi corredati di commento per gli ingressi e le uscite che vengono utilizzati nel programma. In un secondo momento, durante la programmazione, da questi nomi si potrà accedere alle variabili PLC globali.

Queste variabili globali si possono utilizzare in tutto il programma in tutti i blocchi.

#### Tabella delle variabili standard

| Nome               | Tipo di dati | Indirizzo | Commento               |
|--------------------|--------------|-----------|------------------------|
| filling_level_tank | REAL         | %MD40     | filling level of tank1 |
| 1                  |              |           | (meter)                |
| diameter_tank1     | REAL         | %MD44     | diameter tank1 (meter) |
| volume_tank1       | REAL         | %MD48     | volume tank1 (liter)   |

#### 4.3 Struttura del programma

La sequenza del programma viene scritta in cosiddetti blocchi. Per default è già disponibile il blocco organizzativo Main [OB1]. Questo OB rappresenta l'interfaccia con il sistema operativo della CPU, dal quale viene richiamato automaticamente ed elaborato ciclicamente.

D'altra parte da questo blocco organizzativo è possibile richiamare ulteriori blocchi, come ad es. la funzione calculate\_volume\_tank [FC140], per strutturare la programmazione.

Lo scopo è quello di suddividere un compito complessivo in compiti più piccoli che sono più facili da risolvere e da testare nella loro funzionalità.

#### Struttura del programma di esempio "contenuto del serbatoio"

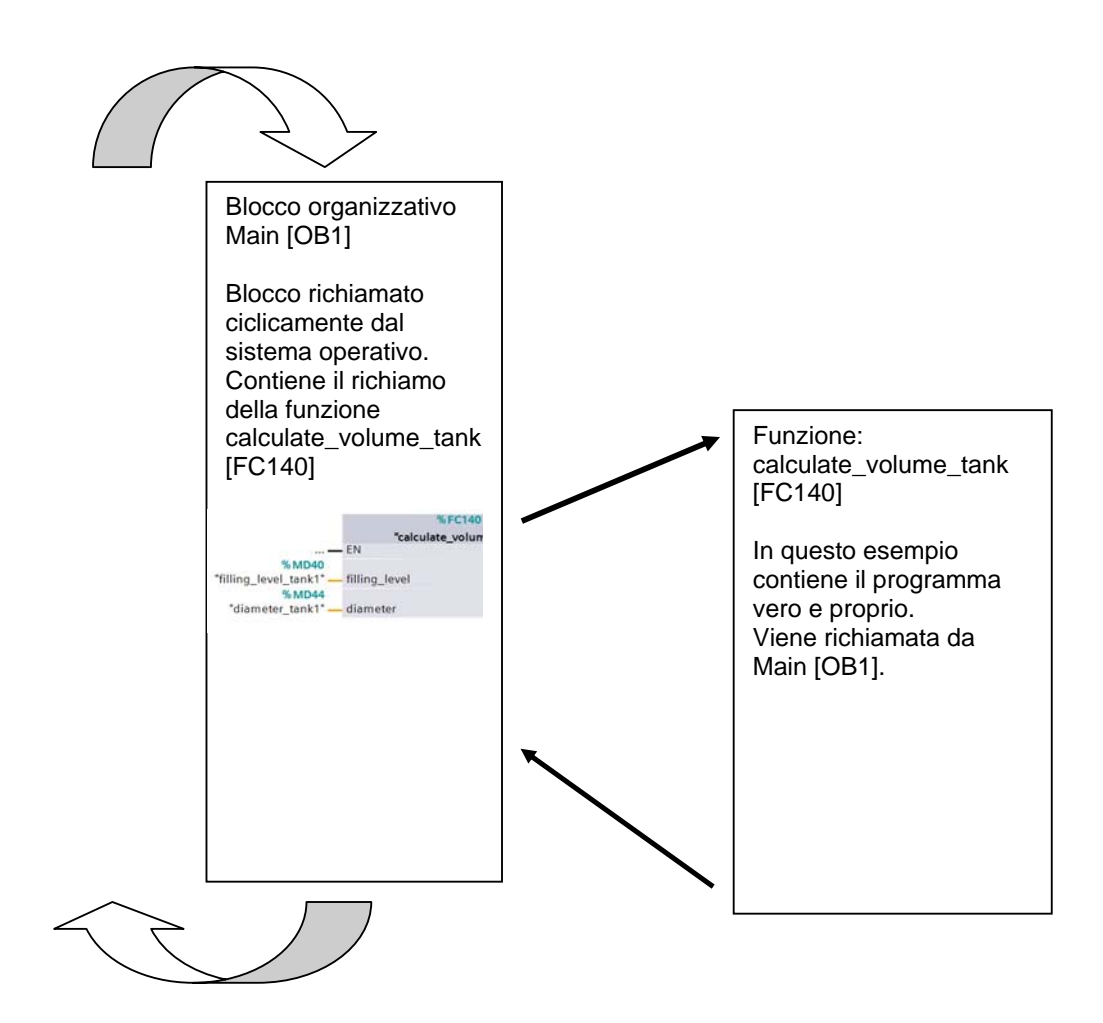

#### 4.4 Interfaccia del blocco calculate\_volume\_tank [FC140]

Prima di poter scrivere il programma è necessario dichiarare l'interfaccia del blocco. Con la dichiarazione dell'interfaccia si definiscono le variabili locali, conosciute solo in questo blocco.

Le variabili o parametri dell'interfaccia si suddividono in due gruppi:

• Parametri del blocco che costituiscono l'interfaccia del blocco per il richiamo nel programma.

| Тіро                  | Denominazio<br>ne  | Funzione                                                                                                    | Disponibile in                                                         |
|-----------------------|--------------------|----------------------------------------------------------------------------------------------------|------------------------------------------------------------------------|
| Parametri di ingresso | Input              | Parametri i cui valori vengono<br>letti dal blocco.                                                                                     | Funzioni, blocchi funzionali e alcuni<br>tipi di blocchi organizzativi |
| Parametri di uscita   | Output /<br>Return | Parametri i cui valori vengono scritti dal blocco.                                                                                      | Funzioni e blocchi funzionali                                          |
| Parametri di transito | InOut              | Parametri il cui valore viene letto<br>dal blocco al momento del<br>richiamo e riscritto nello stesso<br>parametro dopo l'elaborazione. | Funzioni e blocchi funzionali                                          |

• Dati locali che permettono il salvataggio di risultati intermedi.

| Тіро                   | Denominazio<br>ne | Funzione                                                                                                    | Disponibile in                                          |
|------------------------|-------------------|----------------------------------------------------------------------------------------------------|---------------------------------------------------------|
| Dati locali temporanei | Temp              | Variabili che permettono il<br>salvataggio di risultati intermedi<br>temporanei. I dati temporanei<br>vengono mantenuti solo per un<br>ciclo.                                                        | Funzioni, blocchi funzionali e blocchi<br>organizzativi |
| Dati locali statici    | Static            | Variabili che permettono il<br>salvataggio di risultati intermedi<br>statici nel blocco dati di istanza. I<br>dati statici vengono mantenuti<br>anche per più cicli finché non<br>vengono riscritti. | Blocchi funzionali                                      |

I parametri di interfaccia utilizzati nel nostro programma di esempio per il blocco 'calculate\_volume\_tank [FC140]' sono i seguenti.

| Interfaccia della funzior | e FC140:                          | calculate_volume_tank        |                                                                 |
|---------------------------|-----------------------------------|------------------------------|-----------------------------------------------------------------|
| Tipo<br>IN<br>IN          | Nome<br>filling_level<br>diameter | Tipo di dati<br>REAL<br>REAL | Commento<br>filling level tank (meter)<br>diameter tank (meter) |
| OUT                       | volume                            | REAL                         | volume of liquid in the tank<br>(liter) / -1 if error           |

Il richiamo della funzione in un blocco programmato con FUP sarà il seguente:

#### Richiamo della funzione: rappresentazione in FUP

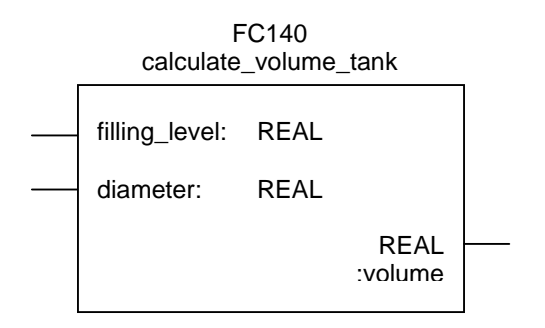

#### 4.5 Avvertenza per la soluzione

Per la soluzione del compito si applica la formula di calcolo del volume di un cilindro verticale. Per calcolare il risultato in litri viene utilizzato il fattore di conversione 1000.

$$V = \frac{d^2}{4} \bullet \pi \bullet h \qquad \qquad \text{volume} = \frac{\text{diameter}^2}{4} \bullet 3.14159 \bullet \text{filling\_level} \bullet 1000$$

# 5. Programmazione del calcolo del contenuto di un serbatoio per SIMATIC S7-1200 in S7-SCL

Con i passi seguenti è possibile creare un progetto per il SIMATIC S7-1200 e programmare la soluzione del compito che ci siamo proposti:

#### 5.1 Creazione di un progetto e configurazione hardware

Il tool principale è 'Totally Integrated Automation Portal', che si richiama qui con un doppio clic. (
 → TIA Portal V11)

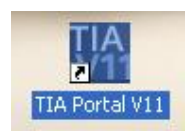

 I programmi per il SIMATIC S7-1200 vengono gestiti in progetti. Uno di questi progetti verrà ora creato nella vista portale ( → Create new project (Crea nuovo progetto) → scl\_startup → Create (Crea))

| M Siemens                                                                                                    |                                                                                                    |                                                                                                    |                                                                                     | _ # X                                   |
|----------------------------------------------------------------------------------------------------|----------------------------------------------------------------------------------------------------|----------------------------------------------------------------------------------------------------|-------------------------------------------------------------------------------------|-----------------------------------------|
|                                                                                                    |                                                                                                    |                                                                                                    |                                                                                     | Totally Integrated Automation<br>PORTAL |
| Start 🧤                                                                                                    |                                                                                                    | Create new project                                                                                                    |                                                                                     |                                         |
| Devices & Arrows PLC<br>programming (Composition)<br>Visualization (Composition)<br>Online & Diagnostics (Composition) | <ul> <li>Open existing project</li> <li>Create new project</li> <li>Migrate project</li> <li>Close project</li> <li>Close project</li> <li>Welcome Tour</li> <li>First steps</li> <li>Installed software</li> <li>Help</li> </ul> | Project name:<br>Path:<br>Author:<br>Comment:<br>t<br>ting project<br>roject CIDATAIOO_TIA-Portalisci_start<br>d. Please wait. | scl_startup<br>CIDATAIOD_TIAPOrtal<br>mde<br>upiscl_startup.ap11 is being<br>Cancel |                                         |
|                                                                                                    | 🚱 User interface language                                                                                                    |                                                                                                    |                                                                                     |                                         |
| Project view                                                                                                    |                                                                                                    |                                                                                                    |                                                                                     |                                         |

3. Ora alla voce **'First steps'** vengono proposti i primi passi per la progettazione. Innanzitutto vogliamo creare un dispositivo con **'Configure a device'**. (→ Primi passi → Configura un dispositivo)

|                                                                                                    |                                                                                                    |                                                 | Totally Integrated Automation<br>PORTAL                                                              |
|----------------------------------------------------------------------------------------------------|----------------------------------------------------------------------------------------------------|-------------------------------------------------|----------------------------------------------------------------------------------------------------|
| Start 🏻                                                                                                    |                                                                                                    | First steps                                     |                                                                                                    |
| Devices & for the second second se | <ul> <li>Open existing project</li> <li>Create new project</li> <li>Migrate project</li> <li>Close project</li> <li>Close project</li> <li>Welcome Tour</li> <li>First steps</li> <li>Installed software</li> <li>Help</li> </ul> | Project: "scl_startup" was opened successfully. | . Please select the next step:<br>Configure a device<br>Write PLC program<br>Configure an HMI screen |
| Product vlovy                                                                                                    | User interface language     Opened scripts: CADATADO TA B                                                                                                    | Project view                                    | Open the project view                                                                                |

Successivamente inseriremo con 'Add new device' un nuovo dispositivo denominato 'controller 001'. Selezionare dal catalogo la 'CPU1214C AC/DCRIy' con il numero di ordinazione adeguato. (

 Aggiungi nuovo dispositivo → Controllore 001 → PLC → SIMATIC S7-1200 → CPU → CPU1214 AC/DC/RIy → 6ES7 214-1BE30-0XB0 → V2.2 → Aggiungi)

| ₩ Siemens - scl_startup                                                    |                                                                              |                                                  |                                                                                                    |                                                                                                    |                                                                                                    | _ # X                |
|----------------------------------------------------------------------------|------------------------------------------------------------------------------|--------------------------------------------------|----------------------------------------------------------------------------------------------------|----------------------------------------------------------------------------------------------------|----------------------------------------------------------------------------------------------------|----------------------|
|                                                                            |                                                                              |                                                  |                                                                                                    |                                                                                                    | Totally Integrated                                                                                                    | Automation<br>PORTAL |
| Start                                                                      | Show all devices                                                             | Add new device<br>Device name:<br>controller 001 |                                                                                                    | ]                                                                                                    |                                                                                                    |                      |
| PLC<br>programming (***)<br>Visualization (***)<br>Online &<br>Diagnostics | <ul> <li>Add new device</li> <li>Configure networks</li> <li>Help</li> </ul> | PLC<br>PLC<br>HM<br>PC systems                   | () PLC     () SIMATIC 57-1200     () CPU     () CPU     () CPU     () CPU 1211C ACIDC/Rly     () CPU 1211C ACIDC/Rly     () CPU 1211C ACIDC/Rly     () CPU 1212C ACIDC/Rly     () CPU 1212C ACIDC/Rly     () CPU 1214C ACIDC/Rly     () CPU 1214C ACIDC/Rly     () CPU 1214C ACIDC/Rly     () CPU 1214C ACIDC/Rly     () CPU 1214C ACIDC/Rly     () SIMATIC 57-300     () SIMATIC S7-300     () SIMATIC ET200 PLC | Device:<br>Order no.:<br>Version:<br>Description:<br>Ditá sz 2007<br>Al2 on board<br>Serial Combo<br>Robert III (O expen<br>PROPINETIN<br>PLC to PLC co | CPU 1214C DC/DC/DC<br>CPU 1214C DC/DC/DC<br>CPU 1214C DC/DC<br>CPU 1214C DC/DC<br>CPU 1214C DC/ |                      |
|                                                                            |                                                                              | 🖌 Open device view                               |                                                                                                    |                                                                                                    |                                                                                                    | Add                  |
| Project view                                                               | Opened project: C:\DATA\00_TIA-Por                                           | rtai\scl_startup\scl_st                          | artup                                                                                                    |                                                                                                    |                                                                                                    |                      |

 Ora il software passa automaticamente alla vista progetto con la configurazione hardware aperta nella vista dispositivi. Per far sì che in un secondo tempo il software acceda alla CPU corretta è necessario impostare l'indirizzo ETHERNET in **'ETHERNET addresses'**.

 $(\rightarrow$  Properties (Proprietà)  $\rightarrow$  General (Generale)  $\rightarrow$  ETHERNET addresses (Indirizzo ETHERNET)  $\rightarrow$  IP address (Indirizzo IP): 192.168.0.1  $\rightarrow$  Subnet mask (Maschera di sottorete): 255.255.255.0)

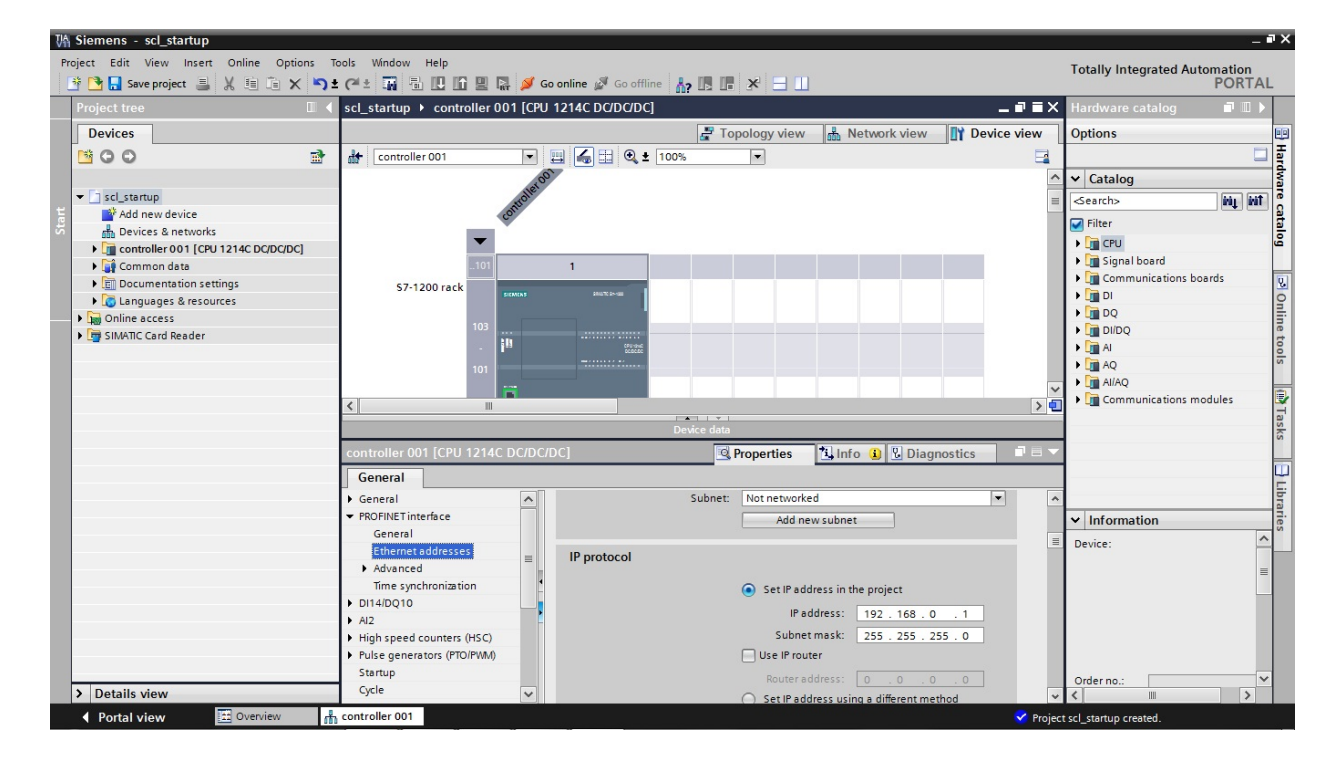

#### 5.2 Creazione del programma

1. Aprire **'Default tag table'** (Tabella delle variabili standard) e inserire gli **operandi** con nome e tipo di dati.

(  $\rightarrow$  Controllore 001[CPU1214 AC/DC/Rly]  $\rightarrow$  Variabili PLC  $\rightarrow$  Tabella delle variabili standard  $\rightarrow$  inserire gli operandi)

| ₩Ą : | Siemens - scl_startup         |     | _        |          |                     |              |            |              | _     | _       |         | _           |                     |                  | _ 🗆 X    | ĸ |
|------|-------------------------------|-----|----------|----------|---------------------|--------------|------------|--------------|-------|---------|---------|-------------|---------------------|------------------|----------|---|
| Pro  | ect Edit View Insert Online   | Op  | itions   | To<br>t  | ols Window Help     | lî 9 9 🌶     | 🖉 Go onlin | - 1 <u>5</u> | Go of | fline   | Å? 🖪 🛙  | , Tota      | ally Integrated     | Automatio<br>POF | n<br>TAL |   |
|      | Project tree 🛛 🕮              |     | scl_s    | tar      | tup → controller 0( | 01 [CPU 1214 | IC DC/DC/  | DC]          | ► PLO | C tags  | Defa    | ult tag t   | able [16]           | _ •              | ∎× ∢     |   |
|      | Devices                       |     |          |          |                     |              |            |              | 🕣 Ta  | ags     | User    | constan     | ts 🖉 Syste          | m constant       | s 🏮      | 7 |
| 5    | B 0 0 I                       | •   | j ⊉<br>D | 🔮<br>efa | ault tag table      |              |            |              |       | L       |         |             |                     |                  | Tasks    | • |
| Ē    | scl_startup                   | ^   |          |          | Name                | Data type    | Ade        | Iress        | •     | Retain  | Visible | Acces       | Comment             |                  |          | - |
| E I  | Add new device                |     | 1        | -        | filling_level_tank1 | Real         | %N         | D40          |       |         |         |             | filling level of ta | nk1 (meter)      | 4        | 1 |
| 5    | Devices & networks            |     | 2        | -        | diameter_tank1      | Real         | %N         | D44          |       |         |         | <b></b>     | diameter tank1      | (meter)          | ibr      | : |
| Ē.   | 🕶 🛅 controller 001 [CPU 1214C |     | З        |          | volume_tank1        | Real         | %N         | D48          |       |         |         |             | volume tank1 (l     | iter)            | arie     |   |
| ы    | Device configuration          |     | 4        |          | <add new=""></add>  |              |            |              |       |         |         | <b>V</b>    |                     |                  | S        |   |
|      | 🖞 Online & diagnostics        |     |          |          |                     |              |            |              |       |         |         |             |                     |                  |          | 4 |
|      | 🕨 🚘 Program blocks            |     |          |          |                     |              |            |              |       |         |         |             |                     |                  |          |   |
|      | 🕨 🙀 Technology objects        |     |          |          |                     |              |            |              |       |         |         |             |                     |                  |          |   |
|      | External source files         | ≡   |          |          |                     |              |            |              |       |         |         |             |                     |                  |          |   |
|      | 👻 📜 PLC tags                  |     |          |          |                     |              |            |              |       |         |         |             |                     |                  |          |   |
|      | ka Show all tags              |     |          |          |                     |              |            |              |       |         |         |             |                     |                  |          |   |
|      | 🚔 Add new tag table           |     |          | e        |                     |              |            |              |       |         |         |             |                     |                  |          |   |
|      | 💥 Default tag table [16]      |     |          |          |                     |              |            | 18           | -1 -  |         | -       |             |                     |                  |          |   |
|      | PLC data types                |     |          |          |                     |              |            |              | Q Pro | perties | 5       | Info 🚺      | <b>U</b> Diagnostic | S                |          |   |
|      | Watch and force tables        |     | Ge       | ene      | ral                 |              |            |              |       |         |         |             |                     |                  |          |   |
|      | Program info                  |     | Та       | 9        |                     |              |            |              |       |         |         |             |                     |                  | ^        |   |
|      | Text lists                    |     |          |          |                     | Tag _        |            |              |       |         |         |             |                     |                  |          |   |
|      | Local modules                 |     |          |          |                     | Gen          | eral       |              |       |         |         |             |                     |                  |          |   |
|      | Common data                   | ~   |          |          |                     |              |            |              |       |         |         |             |                     |                  |          |   |
|      | < III >                       |     |          |          |                     | •            |            |              | Na    | me:     |         |             |                     |                  | ~        |   |
|      | Details view                  |     |          |          |                     | <            |            |              |       |         |         |             |                     | [                | >        |   |
|      | Portal view  Overv            | iew |          | ¥        | Default tag t       |              |            |              |       |         | 💙 Pro   | ject scl_st | artup opened.       |                  |          |   |

Per creare la funzione calculate\_volume\_tank selezionare nella navigazione del progetto
 'controller 001[CPU1214 AC/DC/Rly]' e quindi 'Program blocks'. Fare doppio clic su 'Add new
 block'. Selezionare 'Function (FC)' e assegnare il nome 'calculate\_volume\_tank'. Modificare il
 linguaggio di programmazione in 'SCL'. La numerazione si può modificare passando dal modo
 automatico al manuale. Immettere il numero 140. Applicare i dati inseriti con 'OK'.
 ( → Controllore 001[CPU1214 AC/DC/Rly]' → Blocchi di programma → Inserisci nuovo blocco →
 Funzione (FC) → calculate\_volume\_tank → SCL → Manuale → 140 → OK)

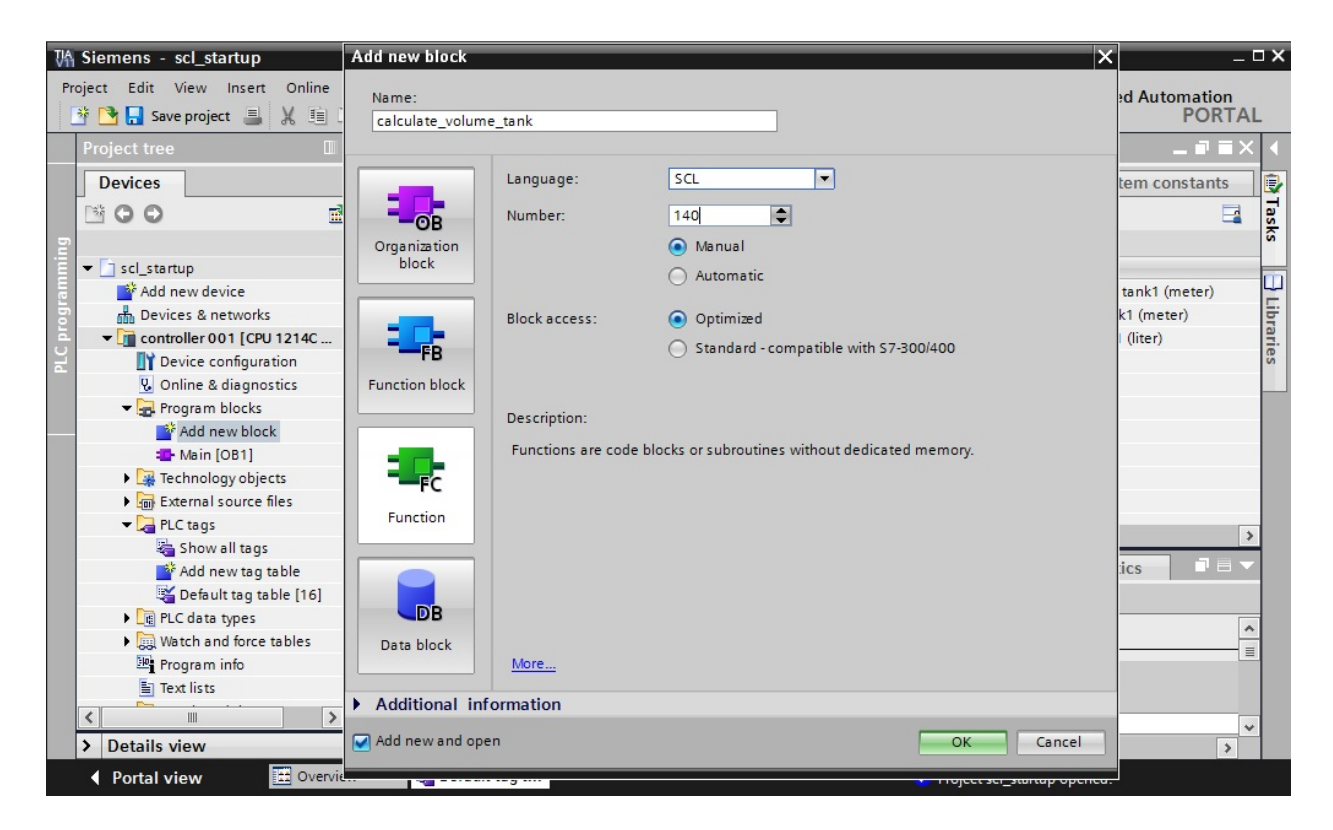

Il blocco 'calculate\_volume\_tank [FC140]' si aprirà automaticamente. Immettere i parametri di ingresso e di uscita del blocco come indicato in figura. Per una migliore comprensione, tutte le variabili locali dovrebbero essere corredate di un commento sufficientemente esplicativo.
 (→ Ingrandire l'interfaccia del blocco FC140 → inserire i parametri di interfaccia )

| VA       | Siemens - scl_startup                                                             |    |      |       |       |                        |                               |                                                    | _ <b>_ x</b> |  |  |
|----------|-----------------------------------------------------------------------------------|----|------|-------|-------|------------------------|-------------------------------|----------------------------------------------------|--------------|--|--|
| Pr       | Project Edit View Insert Online Options Tools Window Help                         |    |      |       |       |                        |                               |                                                    |              |  |  |
|          | 📑 💁 🖫 Save project 🚇 🐰 🗐 🖆 🗙 🏷 2 (4 2) 🙀 🖥 🖳 🕼 🖳 🕼 🖉 Go online 🖉 Go offline 🏭 🖪 👘 |    |      |       |       |                        |                               |                                                    |              |  |  |
|          | Project tree                                                                      |    |      | ontr  | rolle | er 001 [CPU 1214C DC/[ | C/DC] > Program               | n blocks 🔸 calculate_volume_tank [FC140] 💶 🖬 🗐     | × (          |  |  |
| <u> </u> | Devices                                                                           |    |      |       |       |                        |                               |                                                    |              |  |  |
|          |                                                                                   | 2  |      | - #   | -     | a                      | (                             |                                                    | - 5          |  |  |
|          |                                                                                   | 1  |      | P =   |       | S = S ≤ S ≤ S ≤ S      | v= <u>=</u> <u>=</u> <u>=</u> |                                                    | - F          |  |  |
| ing      | <b>F</b>                                                                          |    |      | Int   | terf  | ace                    |                               |                                                    | <u>ā</u> .   |  |  |
| E        | <ul> <li>scl_startup</li> </ul>                                                   | ^  |      |       | Nai   | me                     | Data type                     | Comment                                            | 8            |  |  |
| rar      | Add new device                                                                    |    | 1    |       | •     | Input                  |                               |                                                    | ~            |  |  |
| E E      | n Devices & networks                                                              |    | 2    |       | •     | filling_level          | Real                          | filling level tank (meter)                         |              |  |  |
| 8        | <ul> <li>controller 001 [CPU 1214C DC/DC/DC]</li> </ul>                           |    | З    |       | •     | diameter               | Real                          | diameter tank (meter)                              | 8            |  |  |
| F        | Device configuration                                                              |    | 4    |       | •     | Output                 |                               |                                                    | es           |  |  |
|          | 🖞 Online & diagnostics                                                            |    | 5    |       |       | volume                 | Real                          | volume of liquid in the tank (liter) / -1 if error | - ÷          |  |  |
|          | 🗢 🔂 Program blocks                                                                |    | 6    |       | -     | InOut                  |                               |                                                    | 9            |  |  |
| 20       | Add new block                                                                     |    | 7    |       |       | <add new=""></add>     |                               |                                                    |              |  |  |
|          | 🔁 Main [OB1]                                                                      |    | 8    |       | -     | Temp                   |                               |                                                    |              |  |  |
|          | calculate_volume_tank [FC140]                                                     |    | 9    |       |       | <add new=""></add>     |                               |                                                    | Tag          |  |  |
|          | Technology objects                                                                |    | 10   |       | -     | Return                 |                               |                                                    | sks          |  |  |
|          | External source files                                                             |    | 11   |       |       | Ret_Val                | Void                          |                                                    |              |  |  |
|          | 🕶 🌄 PLC tags                                                                      |    |      |       |       |                        |                               |                                                    |              |  |  |
|          | lange Show all tags                                                               |    |      |       |       |                        |                               |                                                    | 5            |  |  |
|          | Add new tag table                                                                 |    |      |       |       |                        |                               |                                                    | bra          |  |  |
|          | 🖼 Default tag table [16]                                                          |    |      | -     |       |                        | · · · · ·                     |                                                    | = <u>;</u>   |  |  |
|          | PLC data types                                                                    |    | IF.  |       | CASE. | DO DO                  |                               |                                                    | S            |  |  |
|          | Watch and force tables                                                            |    | _    |       | -     |                        |                               |                                                    |              |  |  |
|          | Program info                                                                      | ~  | <    | _1    |       | /This function calcula | tes the volume of             | of a liquid inside a tank<br>↓ 100% ▼              |              |  |  |
|          | > Details view                                                                    |    |      |       |       |                        | Q                             | Properties 🚺 Info 👔 🗓 Diagnostics 📑 🗏              |              |  |  |
|          | Portal view     Overview                                                          | Te | - ca | lcula | ate_  | _vol                   |                               | ✓ The project scl_startup was saved succ           |              |  |  |

Dopo aver dichiarato le variabili locali è possibile iniziare la creazione del programma qui riportato. Viene utilizzata la funzione quadratica 'SQR' integrata in SCL per generare il quadrato di un numero. Il numero da elevare al quadrato è riportato tra parentesi. Per inserire la funzione trascinarla con il mouse sul punto di applicazione nel programma.
 (→ Instructions (Istruzioni, menu a destra!) → Basic instructions (Istruzioni di base) → Math functions (Funzioni matematiche) → SQR)

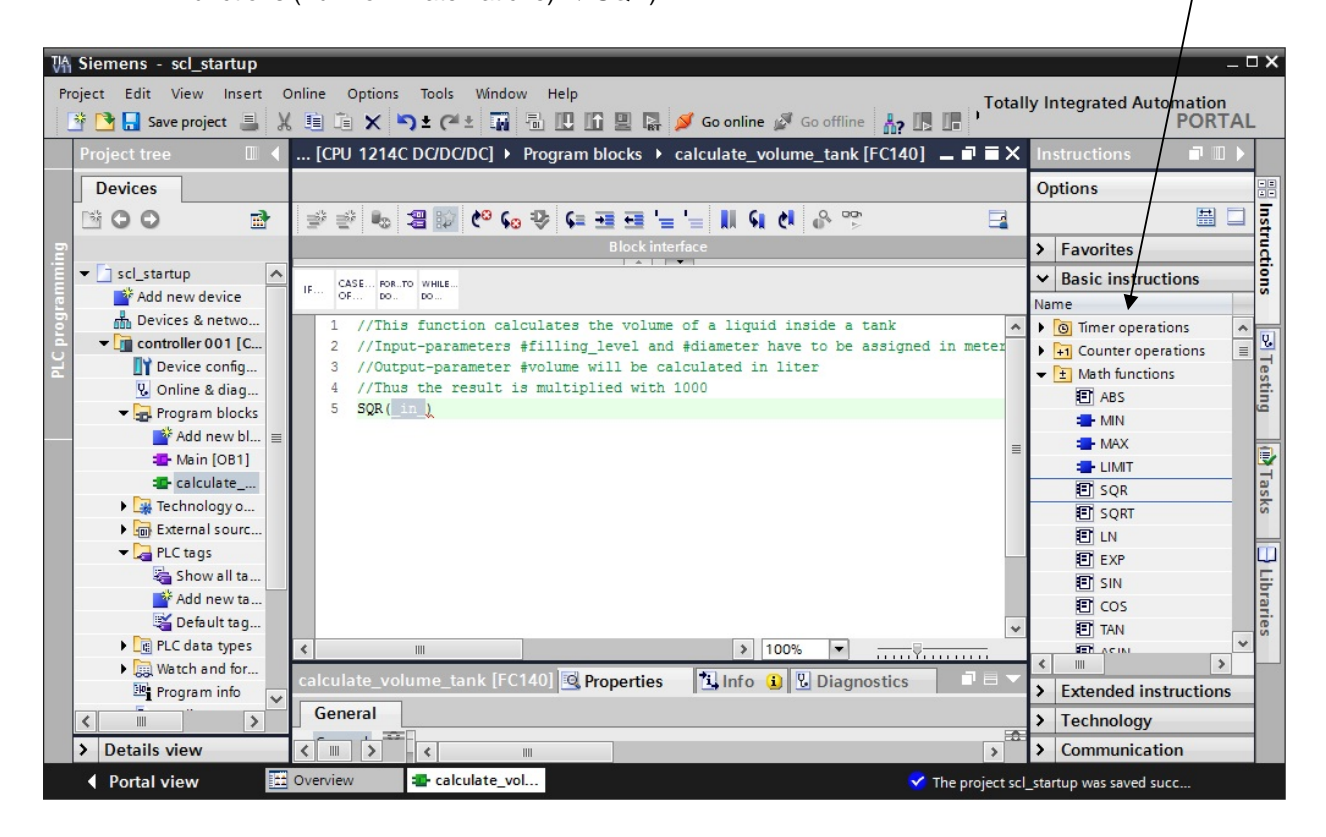

5. Completare il programma come indicato qui di seguito.

| scl  | cl_startup → controller 001 [CPU 1214C DC/DC/DC] → Program blocks → calculate_volume_tank [FC140] | _ # =× |
|------|---------------------------------------------------------------------------------------------------|--------|
|      |                                                                                                   |        |
| 101  | 🖻 🖹 🍓 🎥 😢 🚱 🗣 💶 🏣 '늘 '= 📕 📢 🕐 🚏                                                                   |        |
|      | Block interface                                                                                   |        |
| -    |                                                                                                   |        |
| IF.  | CASE         PORTO         WHILE           OF         DO         DO                               |        |
| 2.10 | 1 //This function calculates the volume of a liquid inside a tank                                 | ^      |
|      | 2 //Input-parameters #filling_level and #diameter have to be assigned in m                        | eter   |
|      | 3 //Output-parameter #volume will be calculated in liter                                          |        |
|      | 4 //Thus the result is multiplied with 1000                                                       |        |
|      | 5 #volume:= SQR(#diameter)/4*3.14159*#filling_level*1000;                                         |        |
|      | 6                                                                                                 |        |
|      |                                                                                                   | *      |
| <    | 140% V                                                                                            |        |

| 6. Il programma può essere salvato $\boxed{\square}$ Save project e compilato $\boxed{\square}$ .<br>( $\rightarrow$ Salva $\boxed{\square}$ Save project $\rightarrow$ Compila $\boxed{\square}$ )                                                                                                    |                                         |
|----------------------------------------------------------------------------------------------------|-----------------------------------------|
| Vi Siemens - scl_startup<br>Project Edit View Insert Online Options Tools Window Hele<br>한 🗅 🕞 Save project 🔒 🗶 🖲 🍙 🗙 🏷 호 (주호 🏹 🚮 🖸 🎧 🖉 🕼 🖉 🕼 🖉 Go online 🖉 Go offline 🏠 🕼 🖪 🗶 🖃                                                                                                    | ted Automation<br>PORTAL                |
| scl_startup > controller 001 [CPU 1214C DC/DC/DC] > Program blocks > calculate_volume_tank [FC140]          Image: Image: Image | _ P = X +                               |
| 1       //This function calc       Compile         2       //Input-parameters #       Compiling configuration       meter         3       //Output-parameter #       Compiling configuration       meter         4       //Thus the result is       Compiling calculate_volume_tank (FC140)       meter                                                                                                    | < III III III III III III III III III I |
| Cancel > 140% >                                                                                                    | stics                                   |
| I Path Description Errors Warnings Time                                                                                                    | ibraries                                |
| Portal view     Dverview     Calculate_vol     Verview     The project scl startup wa                                                                                                    | is saved succ                           |

La compilazione riconosce gli errori di sintassi, che vengono visualizzati nel menu 'Info/Compile'. (
 → Informazioni → Compila)

| VĄ         | ₩ Siemens - scLstartup _ □ X                                                                                                    |          |  |  |  |  |  |  |  |  |
|------------|----------------------------------------------------------------------------------------------------|----------|--|--|--|--|--|--|--|--|
| Pre        | Project Edit View Insert Online Options Tools Window Help<br>D D Save project 🚢 🐰 🗎 👔 🗙 🏷 ± 🖓 ± 🎧 Totally Integrated Automation<br>PORTAL                                                                                                    |          |  |  |  |  |  |  |  |  |
| Þ          | scl_startup > controller 001 [CPU 1214C DC/DC/DC] > Program blocks > calculate_volume_tank [FC140]                                                                                                    | ∎∎× ∢    |  |  |  |  |  |  |  |  |
|            |                                                                                                    | -8       |  |  |  |  |  |  |  |  |
|            | 알 알 봐. 2000년 6. 30 년 관련 날 비 6. 시 요 약 · · · · · · · · · · · · · · · · · ·                                                                                                    |          |  |  |  |  |  |  |  |  |
| 5          | Block interface                                                                                                    | tru      |  |  |  |  |  |  |  |  |
| mmir       |                                                                                                    |          |  |  |  |  |  |  |  |  |
| PLC progra | <pre>1 //This function calculates the volume of a liquid inside a tank 2 //Input-parameters #filling_level and #diameter have to be assigned in meter 3 //Output-parameter #volume will be calculated in liter 4 //Thus the result is multiplied with 1000 5 #volume:= SQR(#diameter)/4*3.14159*#filling_level*1000; 6</pre>                                                                                                    |          |  |  |  |  |  |  |  |  |
|            | ۶ الم الم الم الم الم الم الم الم الم الم                                                                                                    |          |  |  |  |  |  |  |  |  |
|            | Properties Diagnostics                                                                                                    | <b>-</b> |  |  |  |  |  |  |  |  |
|            | General (1) Cross-references Compile Syntax                                                                                                    | Libra    |  |  |  |  |  |  |  |  |
|            | Compiling completed (errors: 0; warnings: 0)                                                                                                    | ries     |  |  |  |  |  |  |  |  |
|            | I Path Description Errors Warnings Time                                                                                                    |          |  |  |  |  |  |  |  |  |
|            | ✓ Controller 001           U         U         2.40(38 AM)           - Property klaster         0         0         2.40(38 AM)                                                                                                    |          |  |  |  |  |  |  |  |  |
|            | <ul> <li>Frogram Diocks</li> <li>Constraints</li> <li>Constraints</li> <li>Const</li></ul> |          |  |  |  |  |  |  |  |  |
|            | Calculate_volume_tank ( block was succession; compiled,                                                                                                    |          |  |  |  |  |  |  |  |  |
|            |                                                                                                    |          |  |  |  |  |  |  |  |  |
|            | Portal view                                                                                                    |          |  |  |  |  |  |  |  |  |

8. Ora è possibile richiamare la funzione nel 'Main[OB1]'. Prima di richiamare il blocco 'Main[OB1]' con un doppio clic reimpostare il linguaggio di programmazione a 'FBD'.
 (→ Main[OB1] → Switch programming language (Commuta linguaggio di programmazione) → FBD (FUP))

| ₩Ą S     | iemens - scl_startup                       |            |                       |                  |                         |                                       |                    |               | _ ¤ ×            |
|----------|--------------------------------------------|------------|-----------------------|------------------|-------------------------|---------------------------------------|--------------------|---------------|------------------|
| Proje    | ect Edit View Insert<br>🎦 🔒 Save project 昌 | Or<br>X    | nline Options To      | ols Window H     | lelp<br>🔃 🏠 🖳 📮 💋 Go on | line 🖉 Go offline 🕌 🖪 🖪 🛃 🚽           | Totally Integ      | grated Auto   | mation<br>PORTAL |
| P        | Project tree                               |            | ♦                     | .artup ► contro  | oller 001 [CPU 1214C DC | //DC/DC] 🕨 Program blocks 🕨 calculate | _volume_tank       | <[FC140]      | - = = × •        |
| Γ        | Devices                                    |            |                       |                  |                         |                                       |                    |               |                  |
|          | *00                                        |            | <b>1</b>              | # # % <b>%</b> # | 🔝 🥙 🖕 👽 🚛 🛥             | = = = 11 91 01 20 20                  |                    |               | Ins I            |
| 2        |                                            |            |                       |                  |                         | Block interface                       |                    |               | truc             |
| i i      | scl_startup                                | _          |                       |                  |                         |                                       |                    |               | ti               |
| E I      | Add new device                             | C          | pen                   |                  | Roperties Alt+Enter     | _                                     |                    |               | 12               |
| 5        | Devices & network                          | XC         | lut                   | Ctrl+X           |                         | ulates the volume of a lic            | muid insid         | de a tar      | ik A             |
| <u> </u> | <ul> <li>controller 001 [CP</li> </ul>     |            | ору                   | Ctrl+C           |                         | filling level and #diamete            | ar have to         | be ass        | igned V          |
| H L      | Device configur                            | De P       | aste                  | Ctrl+V           |                         | volume will be calculated             | in liter           |               | Tes              |
|          | Online & diagno                            | C          | lopy as text          |                  |                         | multiplied with 1000                  |                    |               | = =              |
|          | 🔻 🚘 Program blocks                         | ×          | elete                 | Del              |                         | ter)/4*3.14159*#filling le            | evel*1000;         |               | 2                |
|          | Add new blo                                | R          | ename                 | F2               |                         |                                       |                    |               | -                |
|          | Main [OB1]                                 | 0          | omnile                |                  |                         |                                       |                    |               |                  |
|          | Trabalante_vo                              | D          | ownload to device     |                  |                         |                                       |                    |               | as               |
|          | Iechnology obje                            | <b>S</b> G | io online             | Ctrl+K           |                         |                                       | 140%               |               | 8                |
|          |                                            | N 6        | io offline            | Ctrl+M           |                         |                                       |                    |               |                  |
|          | Show all tag                               | 61à C      | ompare                | •                |                         | Properties 1 inf                      | o 🖬 🖸 Diag         | nostics       |                  |
|          | Add new tag                                | -          |                       | chife co         |                         | ompile Syntax                         |                    |               | ibra             |
|          | Default tag ti                             |            | ross-reference inform | nation Shiit+Fo  |                         |                                       |                    |               | arie             |
|          | PLC data types                             |            | all structure         |                  |                         | on                                    | Errors             | Warnings      | Time             |
|          | Watch and force                            | ×          | ross-references       | F8               |                         |                                       | 0                  | 0             | 2:40:38 🔺        |
|          | Program info                               | -          | now-how protection    |                  |                         |                                       | 0                  | 0             | 2:40:38 🔳        |
|          | <u> </u>                                   |            | anow now protection   |                  |                         | is successfully compiled.             | 0                  | 0             | 2:40:38          |
|          | Dotails view                               | S          | witch programming I   | language 🕨 🕨     | STL                     | ig completed (errors: 0; warnings: 0) | 0                  | 0             | 2:40:39 *        |
| -        | Details view                               | P 📙        | rint                  | Ctrl+P           | EBD                     |                                       |                    |               | /                |
|          | Portal view                                | 🗳 P        | rint preview          |                  |                         | 🗹 The pr                              | roject scl_startup | was saved suc | :c               |

 La funzione 'calculate\_volume\_tank[FC140]' può essere semplicemente trascinata con il mouse nel segmento 1 del blocco Main[OB1]. I parametri dell'interfaccia della funzione 'calculate\_volume\_tank [FC140]' devono essere collegati con le variabili PLC globali - come mostrato qui. Non dimenticare di documentare i segmenti anche nel blocco Main[OB1]. (→ Main[OB1] → Program blocks (Blocchi di programma) → calculate\_volume\_tank[FC140])

### Industry Sector, IA&DT

| ٧A  | Siemens - scl_startup                               |          |                  |            |             |                  |                                  |                       |                     | L        | ГX   |
|-----|-----------------------------------------------------|----------|------------------|------------|-------------|------------------|----------------------------------|-----------------------|---------------------|----------|------|
| Pr  | roject Edit View Insert Online C                    | ptions   | Tools Window     | v Help     |             |                  |                                  | Totally Ir            | tegrated Automatio  | n        |      |
|     | 📑 📑 🔒 Save project ا 🐰 🗎 👔                          | XS       | ± (* ± 🖬         | 品 🖪 !      |             | 💋 Go             | online 🖉 Go offline 🛛 🗛 🖪 📑 🎽    |                       | POR                 | TAL      |      |
|     | Project tree                                        |          | scl_startup      | ▶ contre   | oller 001   | CPU 12           | 214C DC/DC/DC] 	▶ Program blocks | Main [OB1]            | - 🕫 i               | ×        | 4    |
|     | Dovices                                             |          |                  |            |             |                  |                                  |                       |                     |          |      |
|     |                                                     |          |                  |            |             |                  |                                  |                       |                     |          |      |
|     | 13 O O                                              | <b>H</b> | ાએ છે 🖹          | 2          |             | 2]2 <b>8</b> ± [ | 🖼 🗄 🔝 👡 🗞 🚓 📜 🚊 🎈                |                       |                     | -4       | str  |
| E   |                                                     |          |                  |            |             |                  | Block interface                  |                       |                     |          | ā    |
| Ē   | ▼ scl_startup                                       | ^        |                  |            |             | 1.1              |                                  |                       |                     |          | 3    |
| Lan | Add new device                                      |          | a >=1            | ≝ <b>न</b> | -01 -       | 4.1              |                                  |                       |                     |          | S    |
| 5   | n Devices & networks                                |          | Network 1:       | calcula    | te volume l | iquid in t       | tank1                            |                       |                     | ~        |      |
| 5   | <ul> <li>controller 001 [CPU 1214C DC/DC</li> </ul> | /DC]     |                  |            |             |                  |                                  |                       |                     |          | 8    |
| Ъ   | Device configuration                                |          |                  |            |             |                  | % FC140                          |                       |                     |          | es   |
|     | 🗓 Online & diagnostics                              |          |                  |            |             |                  | "calculate_volume_ta             | ank"                  |                     |          | E.   |
|     | <ul> <li>Program blocks</li> </ul>                  |          |                  |            |             | EN.              |                                  |                       |                     |          | 1    |
| 8   | Add new block                                       | =        |                  | %          | MD40        |                  |                                  |                       |                     |          |      |
|     | Main [OB1]                                          |          | "filling         | lovol      | tank1"      | filli            | ing level                        |                       | % MD48              | =        | 2    |
|     | Calculate_volume_tank [FC                           | 140]     | ining_           | _ievei_    |             |                  | ing_iever                        | and the second second |                     |          | as   |
|     | Technology objects                                  |          |                  | %          | MD44        |                  |                                  | volume -              | volume_tank         |          | ks   |
|     | External source files                               |          | "diai            | neter_     | tank1" •    | dia              | ameter                           | ENO -                 | 9                   |          |      |
|     | PLC tags                                            |          |                  |            |             |                  |                                  |                       |                     |          |      |
|     | Show all tags                                       |          |                  |            |             |                  |                                  |                       |                     |          | E:   |
|     | Add new tag table                                   |          | "filling_level_t | ank1"      | %           | MD40             | filling level of tank1 (meter)   |                       |                     |          | rari |
|     | Default tag table [16]                              |          | "diameter_tan    | k1"        | %           | MD44             | diameter tank1 (meter)           |                       |                     |          | es   |
|     | Le PLC data types                                   |          | "volume_tank1    |            | %           | MD48             | volume tank1 (liter)             |                       |                     |          |      |
|     | Watch and force tables                              |          | Matural 2        |            |             |                  |                                  |                       |                     |          |      |
|     | Program into                                        | ~        | Network 2:       |            |             |                  |                                  |                       |                     | ~        |      |
|     | <                                                   | >        | <                |            |             |                  |                                  | > 150%                | <u>▼</u>            | <u> </u> |      |
|     | > Details view                                      |          |                  |            |             |                  | Q Properties                     | 🗓 Info 追 🗓 D          | iagnostics          |          |      |
|     | Portal view     Overview                            |          | - Main (OB1)     |            |             |                  |                                  | The programming       | anguage of the sele |          |      |
|     |                                                     |          |                  | _          |             |                  |                                  | granning              | geographic science  |          |      |

10. Salvare ancora un volta il progetto con il pulsante 🗔 Save project (Salva progetto).

| $(\rightarrow )$                                                                                                    |                                                                                                    |
|----------------------------------------------------------------------------------------------------|----------------------------------------------------------------------------------------------------|
| White Siemens - scl_startup                                                                                                    | _ ¤ x                                                                                                    |
| Project Edit View Insert Online Options                                                                                                    | fools Window Help<br>🛨 🥂 🛱 🗓 🕼 🖳 🧩 🂋 Go online 🖉 Go offline 🏰 🎚 🖪 🛠 🚽 Y DORTAL                                                                                                    |
| Project tree 🛛 🔳 📢                                                                                                    | scl_startup + controller 001 [CPU 1214C DC/DC/DC] + Program blocks + Main [OB1] _ = = = X 🖣                                                                                                    |
| Devices                                                                                                    |                                                                                                    |
| 1400 B                                                                                                    | (3) (2) 관 · · · · · · · · · · · · · · · · · ·                                                                                                    |
| 5                                                                                                    | Block interface                                                                                                    |
|                                                                                                    | a >=1 ⑦ I -ol → I=] Network 1: calculate volume liquid in tank1 % MD40 "filling_level_tank1" filling_level % MD44 "diameter_tank1" diameter ENO – % MD48                                               |
| Add new tag table  Add new tag table  Default tag table [16]  Carl PLC data types  Same Watch and force tables  Same Program info  Carl PLC data types  Details view  Carl PLC data types  Details view  Carl PLC data types  Carl PLC data types  Carl PLC data type  Carl PLC data types | Tilling_level_tank1"     %MD40     filling level of tank1 (meter)       "diameter_tank1"     %MD44     diameter tank1 (meter)       "volume_tank1"     %MD48     volume tank1 (liter)       Network 2: |
| Portal view     Overview                                                                                                    | Main (OB1)                                                                                                    |

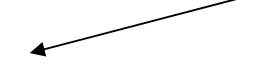

Save project

## Industry Sector, IA&DT

|                                                                                                    |         |           | scl_startup → con     | troller 001 [CPU 1214C DC/DC/DC] 🔸 Pi | Program blocks 🔸 Main [OB1] | _ • •                                      |
|----------------------------------------------------------------------------------------------------|---------|-----------|-----------------------|---------------------------------------|-----------------------------|--------------------------------------------|
| Devices                                                                                                    |         |           |                       |                                       |                             |                                            |
| 900                                                                                                    | Load pr | eview     | ,                     |                                       |                             | ×                                          |
|                                                                                                    | 2       | Compi     | ling before downloadi | na to device                          |                             |                                            |
| · 🔄 scl_startup                                                                                                    | •       |           | -                     | -                                     |                             |                                            |
| 📑 Add new device                                                                                                    | Status  | 1         | Target                | Message                               | Action                      |                                            |
| 📩 Devices & networks                                                                                                    | +1      | <b>\$</b> |                       | Ready for loading.                    |                             |                                            |
| Controller 001 [CPU 1214C DC                                                                                                    |         |           |                       |                                       |                             |                                            |
| Device configuration                                                                                                    |         | 4         | ) Compile             | Compile before downloading to device  |                             |                                            |
| 🖞 Online & diagnostics                                                                                                    |         |           | Compile               |                                       |                             |                                            |
| <ul> <li>Program blocks</li> </ul>                                                                                                    |         |           | 0                     |                                       |                             |                                            |
| Add new block                                                                                                    |         |           | A                     | Check before loading                  |                             |                                            |
| Hain [OB1]                                                                                                    |         |           |                       |                                       |                             |                                            |
| calculate_volume_tank                                                                                                    |         |           |                       |                                       |                             |                                            |
| Technology objects                                                                                                    |         |           |                       |                                       |                             |                                            |
| External source files                                                                                                    |         |           |                       |                                       |                             |                                            |
| PLC tags                                                                                                    |         |           |                       |                                       | Capcel                      |                                            |
| Eg PLC data types                                                                                                    |         |           |                       |                                       | ()                          |                                            |
|                                                                                                    |         |           |                       |                                       |                             |                                            |
| Watch and force tables                                                                                                    |         |           |                       |                                       |                             |                                            |
| <ul> <li>Watch and force tables</li> <li>Program info</li> </ul>                                                                                                    |         |           |                       |                                       |                             |                                            |
| Watch and force tables     Program info     Text lists                                                                                                    |         |           |                       |                                       |                             |                                            |
| Watch and force tables      Yogram info      Text lists      Local modules                                                                                                    |         |           |                       |                                       |                             | Pofrash                                    |
| Image: Second Second Seco |         |           |                       |                                       |                             | Refresh                                    |
| Watch and force tables     Program info     Text lists     Ural Local modules     Gommon data     Documentation settings                                                                                                    |         |           |                       |                                       |                             | Refresh                                    |
| Watch and force tables     Watch and force tables     Program info     Total inst      Cal modules     Gaucal modules     Gaucal modules     Local modules     Local modules     Local modules     Local modules     Local modules     Local modules     Local modules     Local modules     Local modules     Local modules                                                                                                    |         |           |                       |                                       | Finish Load                 | Refresh<br>Cancel D:19:33 PM               |
| Watch and force tables     Watch and force tables     Program info     Tox lists     Local modules     Local modules     Local modules     Documentation settings     To languages & resources     Monine access                                                                                                    |         |           |                       |                                       | Finish Load                 | Refresh<br>Cancel 0:19:33 PM<br>0:19:33 PM |

Avvertenza:

### Industry Sector, IA&DT

- Con il caricamento il progetto viene automaticamente ricompilato per individuare eventuali errori.
- Prima del caricamento viene visualizzata ancora una volta una panoramica per controllare tutti i passi da eseguire. Selezionare 'Load' e avviare la CPU con 'Start all', 'Finish'. (→ Carica → Avvia tutto → Fine)

|      |   | Target                             | Message                                                | Action             |
|------|---|------------------------------------|--------------------------------------------------------|--------------------|
| tī 🤇 | 0 | <ul> <li>controller 001</li> </ul> | Ready for loading.                                     |                    |
| •    | 0 | Stop modules                       | All modules will be stopped for downloading to device. | Stop all           |
| •    | 0 | Device configurati                 | Delete and replace system data in target               | Download to device |
| (    | 0 | <ul> <li>Software</li> </ul>       | Download software to device                            | Consistent downloa |
|      |   |                                    |                                                        |                    |
|      |   |                                    |                                                        |                    |
|      |   |                                    |                                                        |                    |
|      |   |                                    |                                                        |                    |

| tatus | 1        | Target        | Message                                        | Action      |
|-------|----------|---------------|------------------------------------------------|-------------|
| 1     | <b>%</b> |               | Downloading to device completed without error. |             |
|       | Δ        | Start modules | Start modules after downloading to device.     | 🖌 Start all |
|       |          |               |                                                |             |
|       |          |               |                                                |             |
|       |          |               |                                                |             |
|       |          |               |                                                |             |
|       |          |               |                                                |             |
|       |          |               |                                                |             |

#### 5.3 Test del programma

1. Con un clic del mouse sul simbolo Monitoring on/off (Controllo on/off) è possibile controllare lo stato delle variabili di ingresso e di uscita nel blocco **'calculate\_volume\_tank'** durante il test del

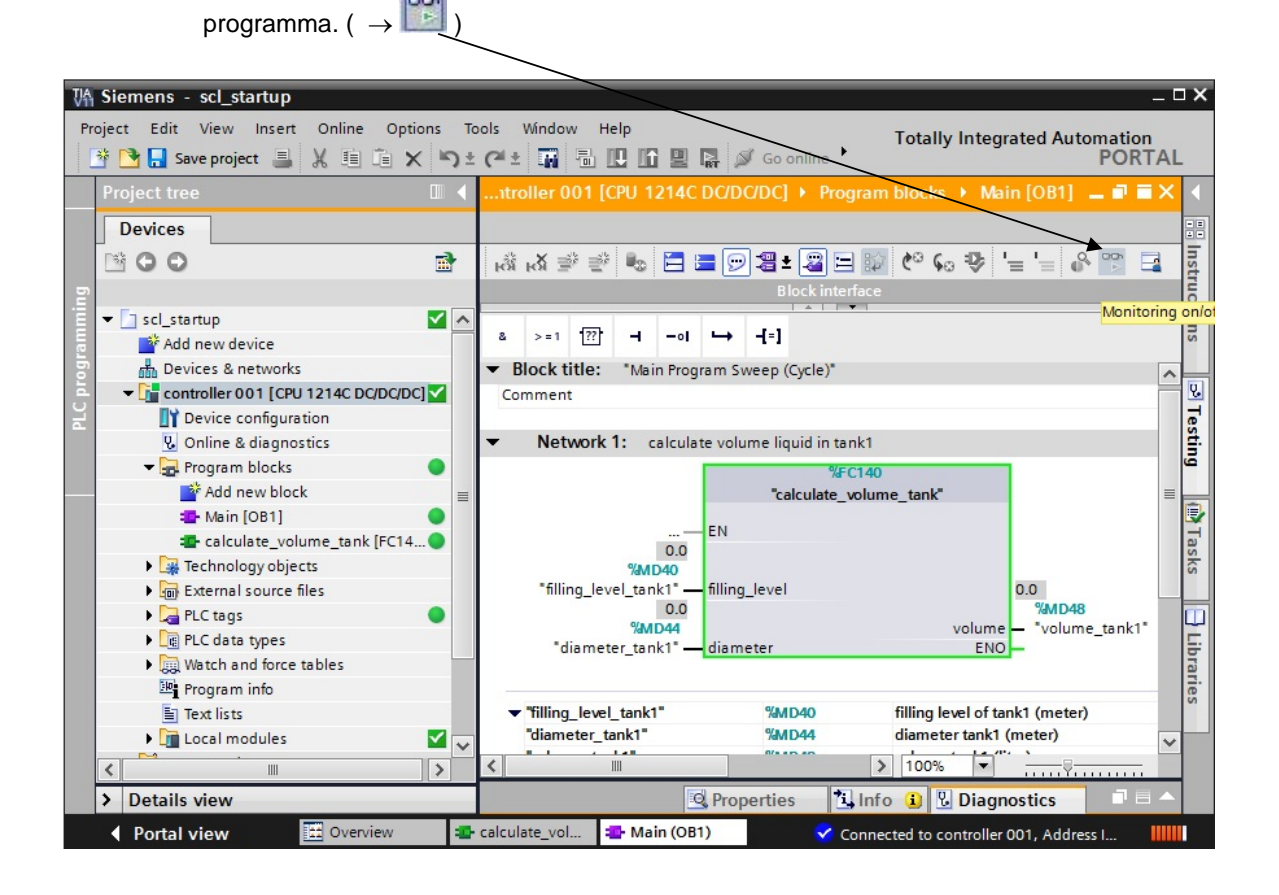

2. Poiché non disponiamo di un sensore analogico e quindi di un corrispondente valore di processo dobbiamo predefinire i valori 'diameter\_tank1' e 'filling\_level\_tank1' con l'aiuto di una tabella di controllo. Creare una nuova tabella di controllo con 'Add new wath table' e immettere entrambi i valori. Attivare la modalità 'Monitoring on' per vedere i valori attuali.

 $(\rightarrow$  Controller 001  $\rightarrow$  Tabella i controllo e di forzamento  $\rightarrow$  Aggiungi nuova tabella di controllo  $\rightarrow$ 

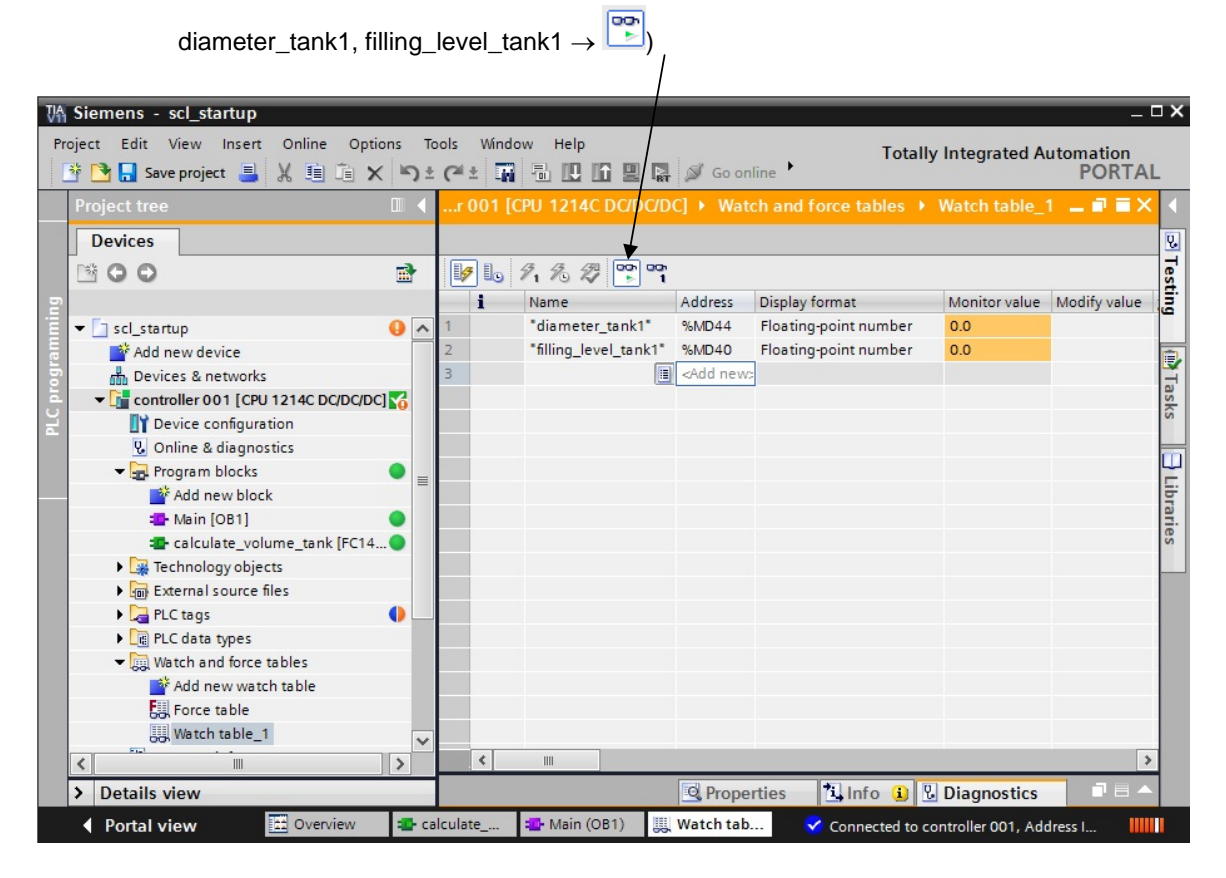

3. Per predefinire i valori è necessario immettere un valore di comando nella colonna 'Modify value'

(Valore di comando). Con il pulsante **'Modify all selected values once and now'** <sup>[∠1]</sup> (Comanda subito una sola volta tutti i valori attivati) i valori vengono applicati nella CPU. (→ diameter\_tank1 =

 $10.0 \rightarrow \text{filling\_level\_tank1} = 7.0 \rightarrow \cancel{1}$ 

|                                                                                                    | _      |                     |                                                                |                         |                 |                      | -            |
|----------------------------------------------------------------------------------------------------|--------|---------------------|----------------------------------------------------------------|-------------------------|-----------------|----------------------|--------------|
| What Siemens - scl_startup                                                                                                    |        |                     |                                                                |                         |                 |                      | . <b>D X</b> |
| Project Edit View Insert Online Options To<br>Project Edit View Insert Online Options To<br>Project Edit View Insert Online Options To | cols W | Vindow Help         | 🔊 Go on                                                        | line 🖉 Go offline       | Illy Integrated | d Automation<br>PORT | AL           |
| Project tree 🔲 🖣                                                                                                    | )ller  | 001 [CPU 1214C DC/D | oc/dc] 🕨 V                                                     |                         |                 | le_1 💶 🖬 🖬 🕽         | × (          |
| Devices                                                                                                    |        |                     |                                                                |                         |                 |                      | 8            |
| B 00 €                                                                                                    | 1      | lo 🝠 1 % 🕫 📭 📬      |                                                                |                         |                 |                      | Test         |
| 5                                                                                                    | i      | Name                | Address                                                        | Display format          | Monitor value   | Modify value 💋       | ing          |
| 🗄 👻 📑 scl_startup  😣 🔨                                                                                                    | 1      | "diameter_tank1"    | %MD44                                                          | Floating-point number   | 10.0            | 10.0                 |              |
| Add new device                                                                                                    | 2      | "filling_level_tan  | %MD40                                                          | Floating-point number 💌 | 7.0             | 7.0                  |              |
| Devices & networks                                                                                                    | 3      |                     | <add new:<="" td=""><td></td><td></td><td></td><td></td></add> |                         |                 |                      |              |
| - Controller 001 [CPU 1214C DC/DC/DC]                                                                                                  |        |                     |                                                                |                         |                 |                      | ask          |

4. Ora è possibile verificare il programma nell'OB1. ( $\rightarrow$  )

| WA Siemens - scl_startup |                    |                                       |                             |                                      | _ ¤ ×     |
|--------------------------|--------------------|---------------------------------------|-----------------------------|--------------------------------------|-----------|
| Project Edit View Inser  | t Online Options 1 | ools Window Help                      |                             | Totally Integrated Autom             | nation    |
| 📑 📑 🔜 Save project 📑     | 米田田×り              | (* ± 🖬 🖥 🗓 🗓 🖳                        | 📓 🚿 Go online 💆             | Go offline                           | PORTAL    |
| Project tree             |                    | ip → controller 001 [Cf               | U 1214C DC/DC/DC]           | ▶ Program blocks ▶ Main [OB1] 🗕      | . ■ = × 4 |
| Devices                  |                    |                                       |                             |                                      |           |
|                          | 3                  | 🙏 🙏 🦈 🖆 🛼 🧮                           |                             | 😥 🥙 🖕 🖕 '= '= 🐥 🕎                    | sul       |
|                          |                    |                                       | Block in                    | terface                              | te la     |
|                          | 0                  |                                       |                             | hur wall                             |           |
| Add now dowice           | •                  | & >=1 ??? -I -ol                      | → -{=]                      |                                      | Su        |
| Devicer & petwork        | -                  | - Block titles . "Main Pro            | anam Suman (Curla)"         |                                      |           |
|                          |                    | Commont                               | gram sweep (cycle)          |                                      | <u>^</u>  |
| Pevice configur          | ation              | comment                               |                             |                                      | - 17      |
| Q Online & diago         | notics             | <ul> <li>Network 1: calcul</li> </ul> | ate volume liquid in tankt  | 1                                    | asti      |
| Program blocks           |                    | · Network I. calcul                   | ate volume inquiti in tanki |                                      | en        |
| Add new blo              | ck 📕               |                                       | "calculate unit             | io                                   |           |
| Main [OB1]               |                    |                                       | calculate_vol               | anie_tank                            |           |
| Calculate vo             | lume tank [FC14    |                                       | EN                          |                                      | 1         |
| Technology obje          | ects               | 7.0                                   |                             |                                      | sk        |
| External source          | files              | "filling level tank1" -               | filling level               | 549778.3                             | 0         |
| PLC tags                 | •                  | 10.0                                  | 5-                          | %MD48                                |           |
| PLC data types           |                    | %MD44                                 | 1.                          | volume — "volume_tank1"              |           |
| ▼ 🛄 Watch and force      | e tables           | diameter_tanki -                      | diameter                    | ENO                                  | bra       |
| Add new wat              | tch table          |                                       |                             |                                      | Te        |
| Force table              |                    | "filling_level_tank1"                 | %MD40                       | filling level of tank1 (meter)       | S         |
| Watch table              | 1                  | "diameter_tank1"                      | %MD44                       | diameter tank1 (meter)               | ~         |
| <                        | >                  | <                                     | 0440.40                     | ▶ 100% ▼                             |           |
| > Details view           |                    |                                       | <b>Q</b> Properties         | 🗓 Info 🕕 🗓 Diagnostics               |           |
| Portal view              | 🗄 Overview 🔹       | alculate_v 🏪 Main (OB1)               | iii Watch tabl              | Connected to controller 001, Address |           |

5. Nell'editor SCL è possibile controllare i valori delle singole variabili. Attivare la modalità

| 'Monitorir                                                | ng on' (Cont       | rollo on). ( $ ightarrow$ | <b>()</b>                 |                 |                                       |                  |
|-----------------------------------------------------------|--------------------|---------------------------|---------------------------|-----------------|---------------------------------------|------------------|
| Siemens - scl_startup                                     |                    |                           |                           |                 |                                       | - 5              |
| roject Edit View Insert Onlin<br>🌁 🎦 🔒 Save project ا 💥 🗎 | e Options Tools    | Window Help               | Go online 💋 G             | o offline       | y Integrated Auton                    | nation<br>PORTAL |
| scl_startup 	► controller 001 [                           | CPU 1214C DC/DC/E  | C] 		Program block        | s ► calculate_volume      | e_tank [FC140]  | -                                     | . <b>- -</b> X   |
| interface                                                 | } ⊊ ⊞ ⊞ '= '       | = 👭 📢 🔗 🖻                 | <u>↓</u>                  |                 |                                       |                  |
| Name                                                      | Data type          | Comment                   |                           |                 |                                       |                  |
| 1 🕣 👻 Input                                               |                    |                           |                           |                 |                                       | ~                |
| 2 📶 = filling_level                                       | Real               | filling level tank (m     | eter)                     |                 |                                       | =                |
| 3 📶 = diameter                                            | Real               | diameter tank (me         | ter)                      |                 |                                       |                  |
|                                                           |                    |                           | •                         |                 |                                       |                  |
| IF CASE PORTO WHILE<br>OF DO DO                           |                    |                           |                           |                 |                                       |                  |
| 1 //This function calcu                                   | lates the volume o | f a liquid inside a       |                           |                 |                                       | ^                |
| 2 //Input-parameters #I<br>3 //Output-parameter #V        | illing_level and # | diameter have to be       |                           |                 |                                       |                  |
| 4 //Thus the result is                                    | multiplied with 10 | 00                        |                           |                 |                                       |                  |
| 5 #volume:= SQR(#diamet                                   | er)/4*3.14159*#fil | ling_level*1000;          |                           |                 | 5.497783E+005                         |                  |
|                                                           |                    | 1                         | #diameter                 |                 | 1.000000E+001                         |                  |
|                                                           |                    | /                         | <pre>#filling_level</pre> |                 | 7.000000E+000                         |                  |
| 6                                                         |                    | /                         |                           |                 |                                       |                  |
|                                                           |                    |                           |                           |                 |                                       | ~                |
| <                                                         | III                |                           |                           | > 100%          | · · · · · · · · · · · · · · · · · · · |                  |
|                                                           |                    |                           | Q Properties              | i Info 🔒        | Diagnostics                           |                  |
| Portal view                                               | rview 🙃 calcula    | te v Main (OB1)           | III. Watch tabl           | Connected to c  | optroller 001 Address                 |                  |
|                                                           | - urcuit           | - 7                       |                           | -connected to c | ontroller oon, nauless                |                  |
| Avvertenza:                                               |                    | /                         |                           |                 |                                       |                  |

Facendo clic sul pulsante 📩 si visualizzano i valori attuali della variabile programmata in questa riga.

#### 5.4 Ampliamento del programma

Il blocco **'calculate\_volume\_tank'** deve verificare che i parametri di ingresso non contengano indicazioni errate. Inoltre, al blocco viene assegnato un ulteriore valore **'height\_max'** che indica l'altezza del serbatoio.

Il blocco deve valutare se il livello di riempimento è minore di zero o maggiore dell'altezza specificata. Inoltre si deve verificare se il diametro specificato è minore di zero.

In presenza di un errore un parametro di uscita booleano **'er'** deve restituire TRUE e il valore del parametro **'volume'** deve essere -1.

#### Ampliamento della lista di attribuzione/tabella delle variabili:

| Indirizzo | Simbolo   | Tipo di dati | Commento               |
|-----------|-----------|--------------|------------------------|
| %Q1.7     | error_bit | BOOL         | error, calculation not |
|           |           |              | possible               |

| Ampliamento | dell'interfaccia | della funzio | one FC140: |
|-------------|------------------|--------------|------------|
|             |                  |              |            |

calculate volume tank

| Tipo | Simbolo    |
|------|------------|
| IN   | height_max |
| OUT  | er         |

Tipo di dati REAL BOOL

#### Commento maximum height (meter) er = true -> error

#### Richiamo della funzione:

rappresentazione in FUP

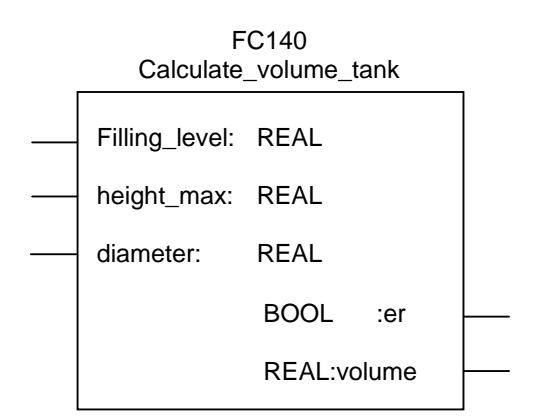

1. Ampliare la tabella delle variabili del blocco come sopra indicato.

(  $\rightarrow$  Controllore 001[CPU1214 AC/DC/Rly]  $\rightarrow$  Variabili PLC  $\rightarrow$  Tabella delle variabili standard  $\rightarrow$  inserire gli operandi)

| ₩ Siemens - scl_startup                    | _                     | _    |                       |            |          |                   | _            |           |                                      | _ <b>D</b> × |
|--------------------------------------------|-----------------------|------|-----------------------|------------|----------|-------------------|--------------|-----------|--------------------------------------|--------------|
| Project Edit View Insert Online Options    | s ⊺o<br><b>&gt;</b> ± | cols | Window Help           | 🕞 💋 Go     | online 💋 | Go offline        | <u>∦</u> , 🖪 |           | otally Integrated Automation<br>PORT | AL           |
| Project tree                               |                       | :I_  |                       | 001 [CPU 1 | 1214C DC | /DC/DC] 🕨         |              |           | fault tag table [17] 💶 🖬 🗖           | ×            |
| Devices                                    |                       |      |                       |            |          | 🕣 Tags            | ∎ Us         | er const  | ants 🖉 System constants              |              |
| B 0 0                                      | -}                    | 1    | 🕬 🖶 😷 in              |            |          |                   |              |           |                                      |              |
| 5                                          | _                     | 1    | Default tag table     |            |          |                   |              |           |                                      | - KS         |
| v scl startup                              | ~                     |      | Name                  | Data type  | Address  | Retain            | Visible.     | Acces     | Comment                              |              |
| Add new device                             |                       | 1    | 1 filling_level_tank1 | Real       | %MD40    |                   |              |           | filling level of tank1 (meter)       |              |
| Devices & networks                         |                       | 2    | 1 volume_tank1        | Real       | %MD48    |                   |              |           | volume tank1 (liter)                 | 5            |
| controller 001 [CPU 1214C DC/DC/DC]        |                       | 3    | diameter_tank1        | Real       | %MD44    |                   |              |           | diameter tank1 (meter)               | ran          |
| Device configuration                       |                       | 4    | error_bit             | Bool       | %Q1.7    |                   |              |           | error, calculation not possible      | es           |
| Conline & diagnostics                      |                       | 5    | <add new=""></add>    |            | 1        |                   |              |           |                                      |              |
| Program blocks                             | _                     |      |                       |            |          |                   |              | _         |                                      |              |
| Add new block                              | -                     |      |                       |            |          |                   |              |           |                                      | - 1          |
| - Main [OB1]                               |                       |      |                       |            |          |                   |              |           |                                      |              |
| calculate_volume_tank [FC140]              |                       |      |                       |            |          |                   |              |           |                                      |              |
| Technology objects                         |                       |      |                       |            |          |                   |              |           |                                      |              |
| External source files                      |                       |      |                       |            |          |                   |              |           |                                      |              |
| 🕶 🔚 PLC tags                               |                       |      |                       |            |          |                   |              |           |                                      |              |
| lange Show all tags                        |                       |      |                       |            |          |                   |              |           |                                      |              |
| 🚔 Add new tag table                        |                       |      |                       |            |          |                   |              |           |                                      |              |
| 💥 Default tag table [17]                   |                       |      |                       |            |          |                   |              |           |                                      |              |
| PLC data types                             |                       |      |                       |            |          |                   |              |           |                                      |              |
| <ul> <li>Watch and force tables</li> </ul> |                       |      |                       |            |          |                   |              |           |                                      |              |
| Add new watch table                        | ~                     |      | <                     | 1111       |          |                   |              |           |                                      | >            |
| > Details view                             |                       |      |                       |            |          | Richard Propertie | es 🎽         | Info 🤇    | Diagnostics                          |              |
| Portal view     Overview                   | ¥                     | Defa | ult tag t             |            |          |                   | <b>~</b> (   | Connectio | n to controller 001 terminated.      |              |

2. Ampliare i **parametri dell'interfaccia** del blocco come sopra indicato.

 $(\rightarrow \text{Controllore 001[CPU1214 AC/DC/Rly}] \rightarrow \text{Blocchi di programma} \rightarrow \text{calculate\_volume\_tank}) \rightarrow \text{inserire i parametri})$ 

| ₩ Siemens - scl_startup                 |            |      |             |                            |                  |                     |                                                   | _      | ×          |
|-----------------------------------------|------------|------|-------------|----------------------------|------------------|---------------------|---------------------------------------------------|--------|------------|
| Project Edit View Insert Online Options | Т          | ools | Win         | dow Help                   |                  |                     | Totally Integrated Auton                          | ation  |            |
| 📑 🎦 🔒 Save project 💄 🐰 🗉 🗎 🗙 🕨          | <u>٦ ا</u> | C    | ±           | n 🖥 🛄 LG 🖳                 | 📓 💋 Go online    | Go offline          |                                                   | PORTAL |            |
| Project tree                            |            |      | ller (      | 01 [CPU 1214C D            | C/DC/DC] • Prog  | am blocks 🔸         | calculate_volume_tank [FC140]                     | ∎≡×    |            |
| Devices                                 |            |      |             |                            |                  |                     |                                                   |        |            |
|                                         | 3          |      | * -*        |                            |                  |                     |                                                   |        | In         |
|                                         |            |      |             |                            | ₩0 ♥ ₩= 3= 3     | = = =   RA          | ₩ C* 0° ►                                         |        | stru       |
|                                         | _          |      | Inte        | rface                      | -                |                     |                                                   |        | <u>ā</u> . |
| ▼ scl_startup                           | ^          |      | 1           | lame                       | Data ty          | ce C                | omment                                            |        | 9          |
| E Add new device                        |            | 1    | - 💷         | <ul> <li>Input</li> </ul>  |                  |                     |                                                   | ^      | , "        |
| B Devices & networks                    |            | 2    |             | filling_level              | Real             | fi                  | illing level tank (meter)                         | =      |            |
| controller 001 [CPU 1214C DC/DC/DC]     |            | З    | - <b>II</b> | height_max                 | Real             | r                   | naximum height (meter)                            |        | 8          |
| Device configuration                    |            | 4    | -00         | diameter                   | Real             | d                   | liameter tank (meter)                             |        | Tes        |
| Online & diagnostics                    |            | 5    |             | Add new>                   |                  |                     |                                                   |        | stin       |
| 🕶 🔂 Program blocks                      | =          | 6    |             | <ul> <li>Output</li> </ul> |                  |                     |                                                   |        | ē          |
| Add new block                           | _          | 7    |             | er                         | Bool             | e                   | r = true -> error                                 |        |            |
| - Main [OB1]                            |            | 8    | -           | volume                     | Real             | v                   | olume of liquid in the tank (liter) / -1 if error |        |            |
| calculate_volume_tank [FC140]           |            | 9    | -           | <ul> <li>InOut</li> </ul>  |                  |                     |                                                   |        | Ta         |
| Technology objects                      |            | 10   |             | Add new>                   |                  |                     |                                                   |        | sks        |
| External source files                   |            | 11   | -           | - Temp                     |                  |                     |                                                   |        |            |
| ▼ PLC tags                              |            | 12   |             | <add new=""></add>         |                  |                     |                                                   |        | m          |
| Show all tags                           |            | 13   | -           | Return                     |                  |                     |                                                   |        | F          |
| Add new tag table                       |            |      | 4           |                            |                  |                     |                                                   | ×      | bra        |
| Default tag table [17]                  |            |      |             |                            |                  |                     |                                                   |        | rie        |
| PIC data times                          |            | IE.  | CAS         | SE PORTO WHILE             |                  |                     |                                                   |        | S          |
| White and force to blog                 |            |      | OF          | DO DO                      |                  |                     |                                                   |        |            |
| Add assumption to black                 |            |      | 1           | //This function            | calculates the v | olume of a l:       | iquid inside a tank                               | -      |            |
| Add new watch table                     | ~          | <    | _           |                            |                  |                     | > 100% ▼                                          |        |            |
| > Details view                          |            |      |             |                            |                  | <b>Q</b> Properties | 🗓 Info 🚺 🗓 Diagnostics                            |        |            |
| Portal view                             | 1          | Def  | ault ta     | g t 💶 calculate            | e_vol            |                     | Connection to controller 001 terminat             | ed.    |            |

3. Completare il programma come indicato qui di seguito e compilarlo per cercare gli errori di sintassi. Salvare il programma e caricarlo nel controllore.

|    | (Scrivi programma $\rightarrow$ 🗟 $\rightarrow$ 🔚 Save project $\rightarrow$ 🚺)                                                                                                    |   |
|----|----------------------------------------------------------------------------------------------------|---|
| :0 | ntroller 001 [CPU 1214C DC/DC/DC] 🕨 Program blocks 🔸 calculate_volume_tank [FC140] 🔔 🖬 🖬                                                                                                    | × |
|    |                                                                                                    |   |
| 1  | 🔮 🖦 🗐 🔛 🥙 🐅 💀 🖽 🖽 '늘 '늘 📗 📢 🕐 🙄                                                                                                    | 4 |
|    | Block interface                                                                                                    |   |
| IF | CASE FORTO WHILE<br>OF DO DO                                                                                                    |   |
| 1  | <pre>1 //This function calculates the volume of a liquid inside a tank<br/>2 //Input-parameters #filling_level and #diameter have to be assigned in meter<br/>3 //Output-parameter #volume will be calculated in liter<br/>4 //Thus the result is multiplied with 1000<br/>5<br/>6 ⊡IF #filling_level&gt;= 0 AND #filling_level&lt;= #height_max AND #diameter&gt; 0 THEN<br/>7 #volume:= SQR(#diameter)/4*3.14159*#filling_level*1000;<br/>8 #er:= false;<br/>9 ELSE<br/>10 #volume:= -1;<br/>11 #er:= true;</pre> |   |
| 1  | 12 END_IF;                                                                                                    | * |
| <  | Ⅲ                                                                                                    |   |

4. Poiché i dati del blocco sono stati modificati è necessario aggiornare il richiamo nell'OB1. Aprire l'OB1 e scorrere fino al punto del richiamo del blocco. Aprire con il tasto destro del mouse il menu di scelta rapida e selezionare **'Update'**.

(  $\rightarrow$  Controllore 001[CPU1214 AC/DC/Rly]  $\rightarrow$  Blocchi di programma  $\rightarrow$  Main [OB1]  $\rightarrow$  tasto destro del mouse  $\rightarrow$  Aggiorna)

| ₩ Siemens - scl_startup                                                                                                    |                                                         | _ □ X                                                                                                    |
|----------------------------------------------------------------------------------------------------|---------------------------------------------------------|----------------------------------------------------------------------------------------------------|
| Project Edit View Insert Online Opti<br>📑 🎦 🔒 Save project 🚇 🐰 🗎 🗎                                                                                                    | ons Tools Window Help<br>( 崎 🛨 🏹 🖥 🔃 🏠 🖳 🏹 🖉 Goonline ( | Go offline                                                                                                    |
| Project tree  Devices                                                                                                    | scl_startup 	▶ controller 001 [CPU 1214C DC/DC          | /DC] ▶ Program b<br>Rename tag Ctrl+Shift+U<br>Rewire tag Ctrl+Shift+U<br>Rewire tag Ctrl+Shift+U                                                                       |
| Image: Section of the section of the section of |                                                         | Cut     Ctrl+X       Iock interface     Image: Ctrl+X       Image: Ctrl+X     Image: Ctrl+X       Image: Ctrl+X     Image: Ctrl+X       Image: Ctrl+X     Image: Ctrl+X |
| Add new device                                                                                                    | Vetwork 1: calculate volume liquid in tank1             | Go to                                                                                                    |
| If Device configuration         Online & diagnostics         Image: Configuration of the state of the state of the st                                                                 | *filing_level_tank1* diameter                           | e_tank"<br>volume<br>ENO Change call type<br>Update<br>insert network Shift+F2<br>Insert network Shift+F2<br>Insert output Ctrl+Shift+3<br>Insert comment<br>Properties |
| ✓ PLC tags Show all tags Add new tag table ② Pefault tag table [17]                                                                                                    |                                                         | diameter tank1 (liter)                                                                                                    |
| Watch and force tables      Watch and force tables      Add new watch table      Details view                                                                                                    | <                                                       | >     100%     ▼                                                                                                    |
| Portal view     Overview                                                                                                    | 📲 Main (OB1)                                            | The project scl_startup was saved succ                                                                                                    |

5. Vengono visualizzate sia l'interfaccia precedente che la nuova. Confermare con 'OK'. (  $\rightarrow$  OK)

| Interface update                                                                                                    | ×                                                                                                    |
|----------------------------------------------------------------------------------------------------|----------------------------------------------------------------------------------------------------|
| Old interface:                                                                                                    | New interface:                                                                                                    |
| Old interface:<br>%FC140<br>"calculate_volume_tank"<br>EN<br>%MD40<br>"filling_level_tank1"<br>filling_level<br>%MD44<br>"diameter_tank1"<br>diameter<br>ENO | New interface:<br>%FC140<br>"calculate_volume_tank"<br>EN<br>%MD44<br>*filling_level_tank1" - filling_level er<br>?? height_max<br>%MD44<br>*diameter_tank1" - diameter ENO - |
| < <u> </u>                                                                                                    | Cancel                                                                                                    |

6. Completare i valori nel parametro di ingresso **'height\_max'** e nel parametro di uscita **'er'** come indicato qui di seguito. Compilare e salvare il programma e caricarlo nel controllore.

| ₩ Siemens - scl_startup         | _      |                       |                     |                 |                       |                                | _                                                                                                    |
|---------------------------------|--------|-----------------------|---------------------|-----------------|-----------------------|--------------------------------|----------------------------------------------------------------------------------------------------|
| Project Edit View Insert Online | Option | ns Tools Window He    | lp                  |                 |                       | Totally Integrated Auto        | mation                                                                                                    |
| 📑 📑 🔚 Save project 📇 🐰 💷 🛛      | ×      | <b>り</b> ± (『± 副 画 ]  |                     | 🍯 Go online     | Go offline            |                                | PORTAL                                                                                                    |
| Project tree                    |        | l_startup ► controll  | er 001 [CPU 1       | 214C DC/DC      | /DC] 🕨 Program        | blocks ► Main [OB1]            | _ # = X (                                                                                                    |
| Devices                         |        |                       |                     |                 |                       |                                | -                                                                                                    |
| M 0 0                           | •      | 🔥 🗸 学 👘 🐁             | 3 3 9 3             | ± 🖀 😑 😥         | 🕐 📞 🤒 '=              | '- 0°                          | n s                                                                                                    |
| 5                               |        |                       |                     | Block           | interface             |                                | The second second secon |
| ▼ scl_startup                   | ^      | & >=1 [??] <b>-</b>   | -ol ↦ -[=]          |                 |                       |                                | tions                                                                                                    |
| Devices & networks              | -      |                       |                     |                 |                       |                                |                                                                                                    |
| controller 001 [CPU 1214C DC/   |        | Network 1: ca         | lculate volume li   | iquid in tank1  |                       |                                | <u> </u>                                                                                                    |
| Device configuration            |        |                       |                     | %FC140          |                       |                                |                                                                                                    |
| 😼 Online & diagnostics          |        |                       | "c                  | calculate_volum | ne_tank"              |                                | stin                                                                                                    |
| 🔻 ⋥ Program blocks              |        | %MD                   | — EN                |                 |                       | %01.7                          | ف                                                                                                    |
| Add new block                   |        | "filling_level_tank   | 1" — filling_leve   | el              | er —                  | "error_bit"                    | -                                                                                                    |
| Hain [OB1]                      |        | 15                    | .0 — height_ma      | ах              |                       | %MD48                          | =                                                                                                    |
| calculate_volume_tank [F        |        | "diameter tank        | 14<br>1° — diameter |                 | volume -              | "volume_tank1"                 | as                                                                                                    |
| Technology objects              |        | diameter_tank         | - diameter          |                 | ENO                   |                                | s                                                                                                    |
| External source files           |        |                       |                     |                 |                       |                                |                                                                                                    |
| ▼ La PLC tags                   |        | "filling_level_tank1" | %                   | MD40            | filling level of tank | 1 (meter)                      |                                                                                                    |
| Show all tags                   |        | "diameter_tank1"      | %                   | MD44            | diameter tank1 (m     | eter)                          |                                                                                                    |
| Add new tag table               |        | "volume_tank1"        | %                   | /ID48           | volume tank1 (liter   | r)                             | ari                                                                                                    |
| Default tag table [1/]          |        | enor_bit              | 76,                 | 21.7            | error, calculation n  | lot possible                   | es                                                                                                    |
| ✓ □ Watch and force tables      |        | ▼ Network 2:          |                     |                 |                       |                                | ×                                                                                                    |
| <                               | >      | <                     | 1111                |                 | >                     | 100% 💌                         |                                                                                                    |
| > Details view                  |        |                       |                     | Q Prope         | erties 🛄 Info         | i Diagnostics                  |                                                                                                    |
| 🔹 Portal view 🔛 Overvie         | N      | 📲 Main (OB1)          |                     |                 | 🗸 The proj            | ject scl_startup was saved suc | :c                                                                                                    |

( Completare i parametri  $\rightarrow$  🗟  $\rightarrow$  🔚 Save project  $\rightarrow$  🛄  $\rightarrow$  🐑)

7. Verificare le modifiche del blocco 'calculate\_volume\_tank' in modalità di controllo.
 (→ Controllore 001[CPU1214 AC/DC/Rly] → Blocchi di programma → calculate\_volume\_tank →

| Vin Siemens - sc_startup<br>Project Edit View Insert Online Options Tools Window Help<br>· · · · · · · · · · · · · · · · · · · | o offli | Totally Integ             | grated Automati<br>PO | on<br>RTAL | ×      |
|----------------------------------------------------------------------------------------------------|---------|---------------------------|-----------------------|------------|--------|
| scl startup > controller 001 [CPU 1214C DC/DC/DC] > Program blocks > calculate volum                                           | e tar   | nk [FC140]                | _ 7                   | Ξ×         |        |
|                                                                                                    |         |                           |                       |            | en les |
|                                                                                                    |         |                           |                       |            | tru    |
|                                                                                                    |         |                           |                       | <b>b</b>   | ctio   |
| No trigger applied.                                                                                                    |         |                           |                       | -          | ns     |
| EF CASE FORTO WHILE<br>OF DO DO                                                                                                |         |                           |                       |            |        |
| 4 //Thus the result is multiplied with 1000                                                                                    |         |                           |                       | ^          | S Te   |
| 6 ⊡IF #filling level>= 0 AND #filling level<= #height max AND #diameter> 0 THEN                                                | -       | Result                    | FALSE                 |            | stin   |
|                                                                                                    |         | <pre>#filling_level</pre> | 0.000000              |            | ē      |
|                                                                                                    |         | <pre>#filling_level</pre> | 0.000000              |            |        |
|                                                                                                    |         | <pre>#height_max</pre>    | 1.500000              | =          | Q.     |
|                                                                                                    |         | #diameter                 | 0.000000              | _          | Ta     |
| 7 #volume:= SQR(#diameter)/4*3.14159*#filling_level*1000;                                                                      | -       | #volume                   |                       |            | sk     |
|                                                                                                    |         | #diameter                 |                       |            |        |
|                                                                                                    |         | <pre>#filling_level</pre> |                       |            | -      |
| <pre>8 #er:= false;</pre>                                                                                                    |         | #er                       |                       |            | -      |
| 9 ELSE                                                                                                    |         |                           |                       |            | ibr    |
| 10 #volume:= -1;                                                                                                    |         | #volume                   | -1.00000              |            | ari    |
| 11 #er:= true;                                                                                                    |         | #er                       | TRUE                  |            | es     |
| 12 LEND_IF;                                                                                                    |         |                           |                       |            |        |
| < III                                                                                                    |         | ▶ 100% ▼                  | ₹                     | *          |        |
| Properties                                                                                                    |         | 🗓 Info 追 🗓 Diag           | nostics 📃 🗖           |            |        |
| 🖣 Portal view 🔛 Overview 🏭 Main (OB1) 📲 calculate_vol                                                                          | ~       | Connected to controlle    | r 001, Address I      |            |        |

**Avvertenza:** Il formato di visualizzazione dei valori attuali si può modificare dal menu di scelta rapida che si apre facendo clic sul valore con il tasto destro del mouse.